# **40'' LED SMART TV**

UA

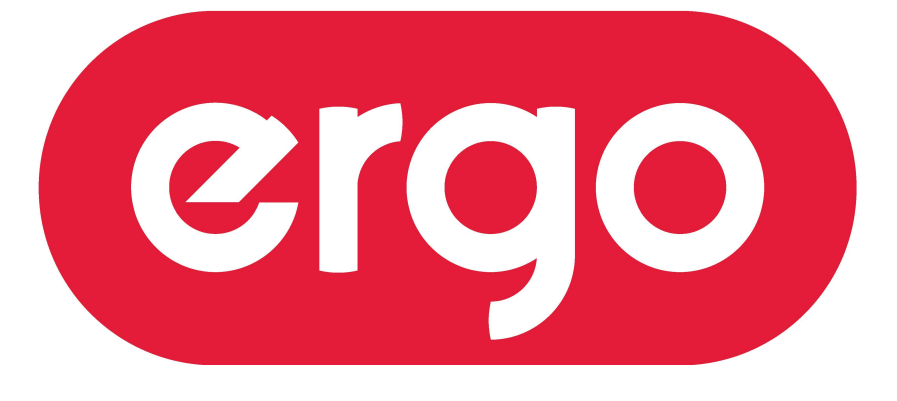

#### POWER ON YOUR ENERGY

Модель: LE40CT5520AK

# ІНСТРУКЦІЯ З ЕКСПЛУАТАЦІЇ

Будь ласка, уважно прочитайте цю інструкцію перед використанням телевізора

# Зміст

- Вступ
- Важливі правила з техніки безпеки
- Попередження
- Опис телевізора
- Пульт дистанційного керування
- Основні налаштування екранного меню OSD
- Використання USB
- SMART TV
- Специфікація
- Усунення проблем в роботі телевізора

#### Вступ

Дякуємо Вам за покупку телевізора. Він може використовуватися, як звичайний кольоровий телевізор, так і, як монітор ПК. Щоб правильно використовувати пристрій, з самого початку, уважно прочитайте це керівництво і збережіть його для подальшого використання.

#### УСТАНОВКА

1. Встановіть телевізор в приміщенні таким чином, щоб пряме світло не попадало на екран. Повна темрява або віддзеркалення на екрані зображення можуть викликати зорове напруження. Для комфортного перегляду рекомендується м'яке і непряме освітлення.

2. Залиште достатньо вільного простору між задньою стінкою телевізора і стіною для належної вентиляції.

3. При установці уникайте надмірно теплих місць для запобігання можливого пошкодження корпусу або передчасної відмови компонентів.

4. Цей телевізор має бути під'єднано до електричної мережі з напругою змінного струму ~ 100-240 В, 50/60 Гц.

5. Не встановлюйте телевізор у місцях поблизу джерел тепла, таких, як радіатори, підсилювачі тощо, в місцях падіння прямого сонячного світла або на полицях закритих шаф і в погано вентильованих приміщеннях. Не закривайте вентиляційні отвори при використанні телевізора.

6. Світлодіодний індикатор напруги горить приблизно 30 секунд після вимкнення живлення. Зачекайте, поки індикатор не згасне, перш ніж переміщати телевізор.

## Важливі правила з техніки безпеки

1) Уважно прочитайте інструкцію.

2) Збережіть цю інструкцію.

3) Візьміть до уваги всі запобіжні заходи.

4) Виконуйте всі відповідні інструкції.

5) Ніколи не використовуйте цей пристрій біля води.

6) Протирайте тільки сухою ганчіркою.

7) Не закривайте вентиляційні отвори, встановлюйте відповідно до інструкцій виробника.

8) Не встановлюйте поблизу будь-яких джерел тепла, таких як радіатори, обігрівачі, печі або іншої апаратури (наприклад, біля підсилювачів), яка виділяє тепло.

9) Підключайте вилку шнура електроживлення до відповідної електричної розетки. Якщо вона не підходить до вашої розетки, зверніться до електрика для заміни застарілої розетки.
10) Захищайте шнур живлення від затиснення або перегинів, особливо біля штекерів та в місцях виходу з виробу.

11) Використовуйте тільки пристосування/аксесуари, визначені виробником.

12) Не забувайте вимикати пристрій від мережі живлення під час грози і якщо ви не збираєтеся експлуатувати пристрій протягом тривалого періоду часу.

13) Щодо технічного обслуговування звертайтеся тільки до кваліфікованих фахівців. Пристрій підлягає ремонту в разі пошкодження кабелю живлення (як сам кабель, так і вилка), попадання рідини і сторонніх предметів всередину пристрою, впливу на пристрій дощу або підвищеної вологості, несправностей при експлуатації і в разі падіння пристрою.

14) Мережева вилка або приладовий з'єднувач повинні залишатися готовими до роботи.

15) Не закривайте вентиляційні отвори будь-якими предметами, наприклад, газетою, покривалом, скатертиною тощо.

16) Не розміщуйте джерела відкритого вогню, такі, як свічки поблизу пристрою.

17) Дотримуйтесь місцевих правил щодо утилізації акумуляторних батарей.

18) Використовуйте телевізор в помірному кліматі.

19) При установці телевізора за допомогою настінного кріплення, дотримуйтеся вказівок, наведених в інструкції з настінного монтажу, яка поставляється разом з кріпленням.

20) Макс. температура навколишнього середовища: 45 °С.

УВАГА! Щоб знизити ризик займання або ураження електричним струмом, не піддавайте пристрій впливу дощу або вологи.

УВАГА! Батареї не повинні піддаватися надмірному нагріванню, наприклад, впливу сонячного світла, вогню тощо.

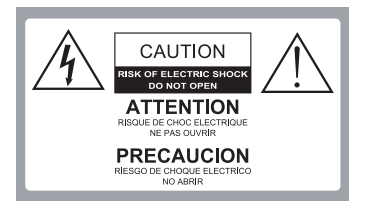

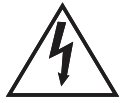

Це позначення попереджає користувача про наявність небезпечної напруги в корпусі пристрою, що може становити небезпеку ураження електричним струмом.

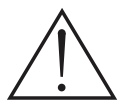

Це позначення попереджає користувача про необхідність дотримання інструкцій з експлуатації та технічного обслуговування, згідно керівництвам, що поставляються в комплекті з виробом.

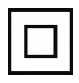

Телевізор є електричний приладом класу 2 або з подвійною ізоляцією. Він був спроектований таким чином, що не вимагає підключення до електричного заземлення.

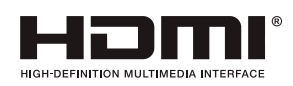

Цей продукт використовує технологію HDMI. HDMI, логотип і технологія інтерфейсу мультимедіа високої чіткості є зареєстрованими торговими марками HDMI Licensing LLC.

# Попередження

| При роботі цього телевізора використовується висока напруга.<br>Не відкривайте корпус телевізора. Для сервісного обслуговування<br>звертайтеся до кваліфікованого сервісного персоналу. |
|----------------------------------------------------------------------------------------------------|
| Щоб уникнути виникнення пожежі або ураження електричним струмом,<br>не піддавайте телевізійний приймач впливу дощу або вологи.                                                          |
| Не впускайте і не вставляйте предмети в гнізда або отвори корпусу<br>телевізора. Ніколи не розливайте рідину на телевізор.                                                              |
| Не закривайте вентиляційні отвори на задній кришці. Для запобігання збою<br>в роботі електричних компонентів необхідна достатня вентиляція.                                             |
| Щоб запобігти поширенню вогню, ніколи не розміщуйте свічки чи<br>інші джерела відкритого вогню поблизу цього продукту.                                                                  |

# Запобіжні заходи

|             | Ніколи не ставте телевізор на шнур електроживлення.                                                                                                    |
|-------------|----------------------------------------------------------------------------------------------------|
|             | Ніколи не прикладайте надмірний тиск і не спирайтеся на телевізор або<br>його підставку. Слідкуйте за дітьми. Неакуратні дії можуть призвести до<br>пошкодження телевізора або отримання травм.                                                                       |
|             | Щоб уникнути пошкодження телевізора або отримання серйозних травм<br>не ставте телевізор на нестійкому візку, підставці, полиці або столі.                                                                                                    |
|             | У разі, якщо телевізор не використовується протягом тривалого періоду часу, рекомендується від'єднати шнур електроживлення з електричної розетки.                                                                                                    |
| Ministances | Якщо Ви плануєте встановити телевізор у вбудовані меблі, забезпечте<br>мінімальну відстань для підтримки достатньої вентиляції щоб уникнути<br>перегрівання компонентів, яке може призвести до скорочення терміну<br>служби телевізора і іншим небезпечним ситуаціям. |

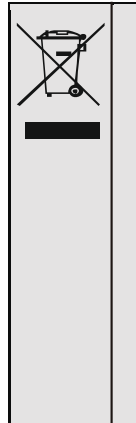

#### Рекомендації з утилізації та охорони навколишнього середовища.

Після закінчення терміну експлуатації цей продукт не можна утилізувати разом з побутовими відходами. Замість цього він повинен бути доставлений в пункт збору для утилізації електричного та електронного устаткування. На це вказує позначення на продукті, в інструкції з експлуатації або на упаковці. Матеріали, що використані при виготовленні цього продукту, підлягають вторинній переробці, в залежності від їх маркування. Утилізуючи це обладнання, переробляючи його компоненти або використовуючи інші процедури повторного використання застарілого обладнання, ви вносите важливий внесок в захист нашого навколишнього середовища. Будь ласка, зверніться до місцевої муніципальної адміністрацію для отримання інформації про місцезнаходження відповідного пункту утилізації.

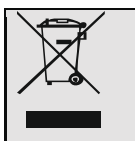

#### Утилізація акумуляторних батарей

З метою забезпечення екологічно безпечної утилізації батарей, не утилізуйте використані батареї сумісно з побутовими відходами. Будь ласка, зверніться до спеціального пункту прийому батарей. Батареї слід утилізувати, якщо пристрій не вмикається, автоматично вимикається, на екрані відображається попередження «Батарея розряджена», пристрій та/або акумулятор не працюють належним чином.

#### УВАГА!

Ніколи не розміщуйте телевізор на нестійкій поверхні. Телевізор може впасти, що може призвести до серйозних травм або смерті. Багатьох травм, особливо у дітей, можна уникнути, прийнявши прості запобіжні заходи, такі як:

- Використання шаф або стійок, рекомендованих виробником телевізора.

- Використання тільки таких меблів, які зможуть забезпечити надійну установку телевізора.

- Габарити телевізора не виступають за край підставки або меблів, на яких встановлено телевізор.

- Не розміщуйте телевізор на високі меблі (наприклад, шафи або книжкові полиці), без надійного кріплення меблів та телевізору до відповідної основи.

- Не розміщуйте телевізор на тканині або інших матеріалах, які можуть бути розташовані між телевізором і меблями, на яких встановлено телевізор.

- Поясніть дітям небезпеку при спробі сходження на меблі, щоб дістатися до телевізора або його органів керування.

## Опис телевізора

### Функції кнопок панелі керування

VOL +: Збільшення гучності. VOL-: Зменшення гучності. CH +: Перемикання наступного каналу. CH-: Перемикання попереднього каналу. MENU: Кнопка вибору меню. SOURCE: Вибір джерела вхідного сигналу. POWER: Увімкнення/вимкнення телевізора.

#### Подключение внешних устройств

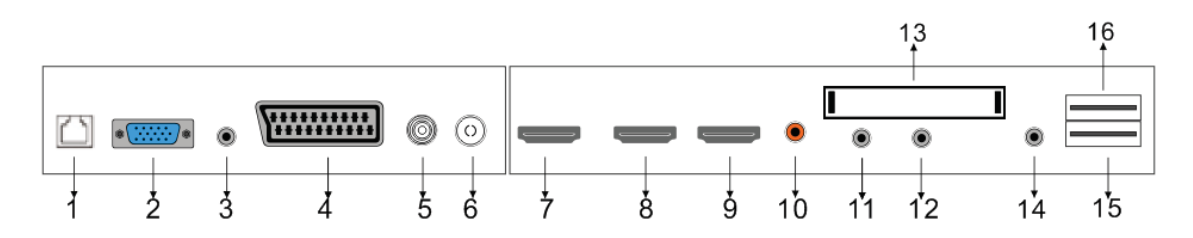

- 1. Порт RJ45 для підключення мережевого кабелю (крученої пари).
- 2. Вхід VGA для підключення відео сигналу ПК.
- 3. Вхід аудіо для підключення ПК.
- 4. Вхід SCART для підключення зовнішніх пристроїв.
- 5. Вхід LNB IN для підключення кабелю супутникового сигналу.
- 6. Вхід RF для підключення кабелю антени.
- 7. Порт HDMI 1 для підключення зовнішніх пристроїв.
- 8. Порт HDMI 2 для підключення зовнішніх пристроїв.
- 9. Порт HDMI 3 для підключення зовнішніх пристроїв.
- 10. Коаксіальний вихід для цифрового аудіо.
- 11. Вхід Міпі AV & AUDIO для підключення зовнішніх пристроїв.
- 12. Вхід Mini YPBPR для підключення зовнішніх пристроїв
- 13. Вхід для підключення СІ модуля.
- 14. Вихід для підключення навушників з аудіороз'ємом 3,5 мм.
- 15. Вхід для підключення пристроїв USB2.
- 16. Вхід для підключення пристроїв USB1.

## Пульт дистанційного керування

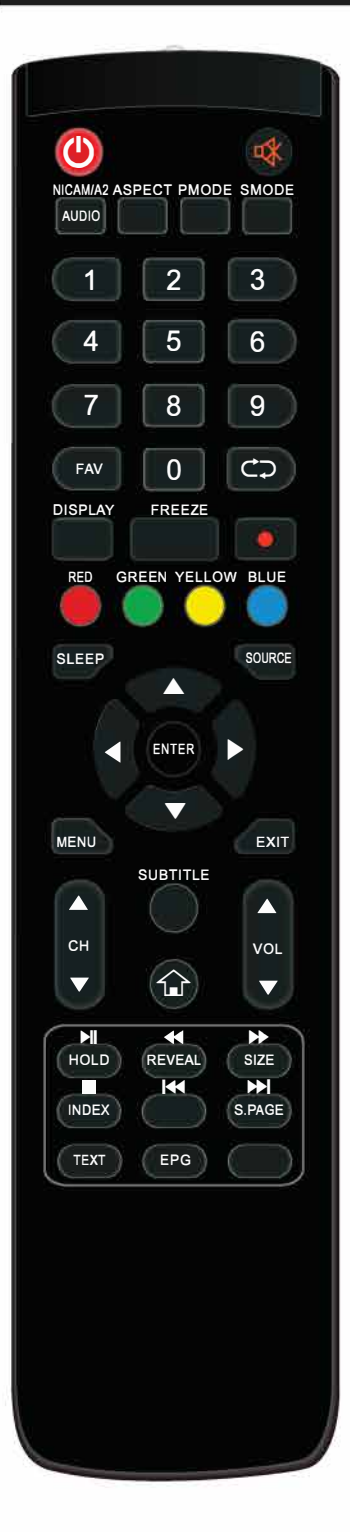

): Увімкнення/вимкнення телевізора.

🔹 : Відключення звуку.

NI CAM/ A2: У режимі телевізора натисніть цю кнопку, щоб вибрати режим стерео.

**AUDIO**: Натисніть, щоб вибрати звук DTV.

(Використовується тільки для моделей з функцією DTV). **ASPECT**: Натисніть, щоб вибрати інше співвідношення сторін зображення.

**PMODE:** Натисніть, щоб вибрати режим зображення. **SMODE:** Натисніть, щоб вибрати звуковий режим.

0-9: Вибір каналу ТБ

**FAV:** Список обраних каналів

**С**: Перемкніть назад і вперед між поточним і попереднім каналом.

**DISPLAY:** Відображення інформації про телевізор.

**FREEZE:** Натисніть цю кнопку для захоплення зображення.

Натисніть цю кнопку, щоб почати запис програми.

(USB носій буде відформатований під час запису, не зберігайте важливі файли на цьому диску)

**КОЛЬОРОВІ КНОПКИ:** Вибір параметрів меню, прямий доступ до функцій меню.

**SLEEP:** Налаштування таймера сну, для вимкнення телевізора в призначений час.

**SOURCE:** Натисніть для вибору доступних джерел сигналу. **ENTER:** Натисніть для вибору або підтвердження опцій меню налаштувань.

**MENU:** Доступ до головного меню з можливістю зміни різних налаштувань.

**EXIT:** Вихід з екранного меню OSD.

СН▲/СН▼: Перемикання каналів вгору і вниз VOL▲/VOL ▼: Збільшення і зменшення гучності. SUBTITLE: Показати/приховати субтитри.

**1**: Перемикання між режимами TV / SMART TV.

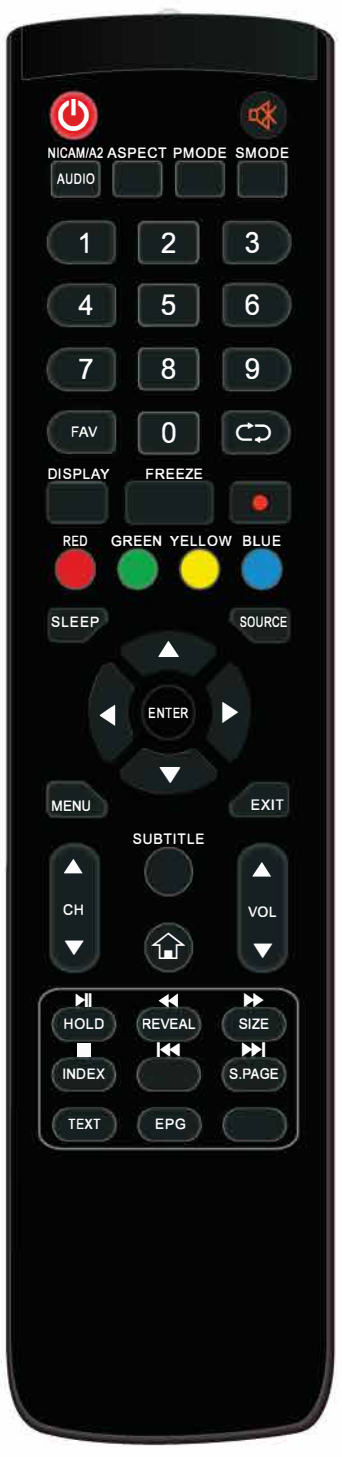

HOLD: Призупинення необхідної сторінки телетексту REVEAL:Показати приховану інформацію в режимі телетексту SIZE: Відображення верхньої, нижньої частині сторінки телетексту або всієї сторінки для зручності читання в текстовому режимі INDEX: Натисніть цю кнопку для переходу на головну сторінку

**S.PAGE:** Перехід до підсторінок телетексту

 Натисніть для початку або припинення відтворення мультимедіа (Використовується в моделях з підтримкою мультимедіа)
 Натисніть для перемотування назад (Використовується в моделях з

підтримкою мультимедіа)

**Шини са времотування вперед (Використовусться в моделях з підтримкою мультимедіа)** 

**К**: Вибір попереднього медіафайлу або глави тексту

**Ш**: Зупинка відтворення мультимедіа

Ы: Вибір наступного медіафайлу або глави тексту

ТЕХТ: Натисніть для переходу до Режиму відображення тексту

**EPG:** Вхід або вихід з EPG (ТВ-гід) (Використовується в моделях з підтримкою функції цифрового телебачення DTV)

## Основні налаштування екранного меню OSD

Підключіть коаксіальний кабель антени до входу RF телевізора. Натисніть кнопку ENTER для початку налаштування.

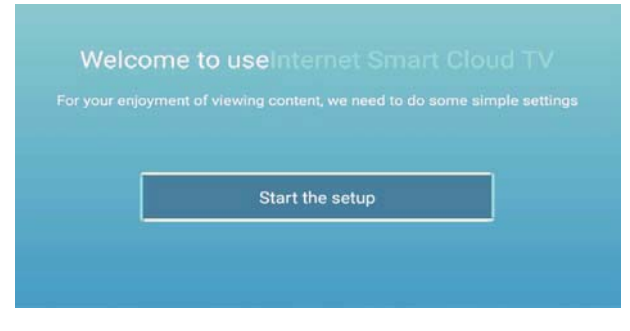

Натисніть кнопку ▲ / ▼, щоб вибрати мову.

Натисніть кнопку ENTER для підтвердження і натисніть кнопку ► для налаштування часового поясу.

| _1 | Select the language you are using | 2 /A Sel |
|----|-----------------------------------|----------|
|    | English                           |          |
| -  |                                   |          |
|    |                                   |          |
|    |                                   |          |
|    |                                   |          |

Натисніть кнопку ▲ / ▼, щоб вибрати часовий пояс.

Натисніть кнопку ENTER для підтвердження і натисніть кнопку ► для налаштування підключення до мережі.

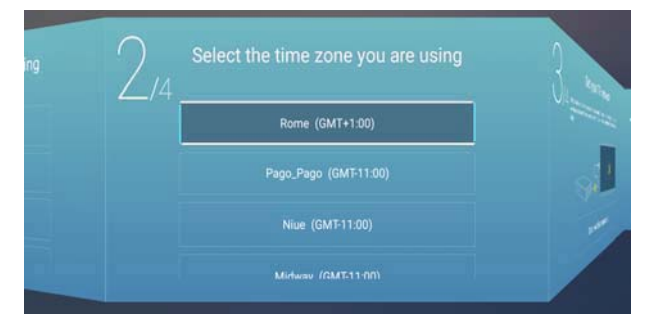

Натисніть кнопку ▲ / ▼, щоб вибрати налаштування підключення до мережі.

Натисніть кнопку ENTER для підтвердження і натисніть кнопку 🕨 для вибору джерела вхідного сигналу.

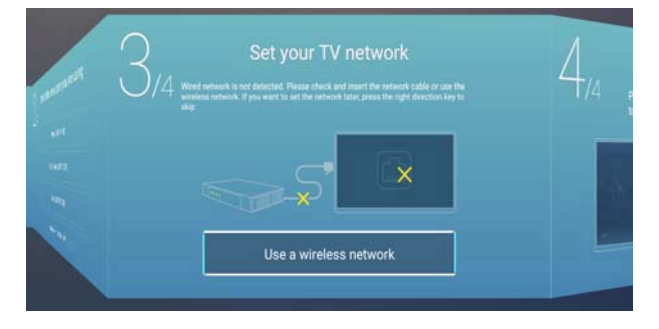

Натисніть кнопку ▲ / ▼, щоб вибрати джерело вхідного сигналу.

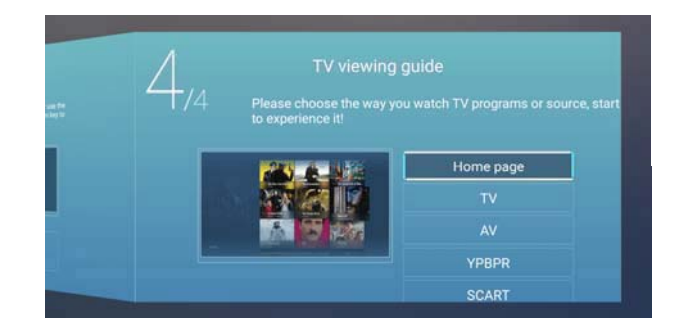

## НАЛАШТУВАННЯ ДЖЕРЕЛА ВХІДНОГО СИГНАЛУ

Ви можете вибрати необхідне джерело сигналу.

|        |     | TV    |
|--------|-----|-------|
| ÷      | 000 | AV    |
| Source | 000 | YPBPR |
| oource |     | SCART |

Натисніть кнопку MENU, щоб увійти в екранне меню OSD. Потім натисніть кнопку ◀ / ▶, щоб вибрати Меню вибору джерела сигналу і натисніть кнопку ▲ / ▼, щоб вибрати.

#### НАЛАШТУВАННЯ ЗОБРАЖЕННЯ

Ви можете налаштувати зображення відповідно до Ваших смакових уподобань.

|         | Picture Mode | < Standard > |
|---------|--------------|--------------|
|         | Contrast     | 2            |
|         |              |              |
| Picture |              |              |

Натисніть кнопку MENU, щоб увійти в екранне меню OSD.

1. Натисніть кнопку ◀ / ▶, щоб вибрати Меню налаштування зображення і натисніть кнопку ▲ / ▼ для налаштування.

а. Натисніть кнопку ▲ / ▼, щоб вибрати Контраст і натисніть кнопку ◀ / ► для налаштування (Налаштування доступне тільки в режимі користувача).

b. Натисніть кнопку ▲ / ▼, щоб вибрати Яскравість і натисніть кнопку ◀ / ► для налаштування (Налаштування доступне тільки в режимі користувача).

с. Натисніть кнопку ▲ / ▼, щоб вибрати Колір і натисніть кнопку ◀ / ► для налаштування (Налаштування доступне тільки в режимі користувача).

2. Натисніть кнопку ▲ / ▼, щоб вибрати Підсвічування і натисніть кнопку ◀ / ► для налаштування.

3. Натисніть кнопку ▲ / ▼, щоб вибрати Шумоподавлення і натисніть кнопку ◀ / ► для налаштування.

4. Натисніть кнопку ▲ / ▼, щоб вибрати Температуру кольору і натисніть кнопку ◀ / ► для налаштування.

5. Натисніть кнопку ▲ / ▼, щоб вибрати Інші налаштування і натисніть кнопку ENTER для входу.

6. Натисніть кнопку MENU для переходу на верхній рівень меню.

#### НАЛАШТУВАННЯ ЗВУКУ

Ви можете налаштувати звук відповідно до Ваших смакових уподобань.

|       | Sound Mode | < Standard > |
|-------|------------|--------------|
|       |            |              |
| リッ    |            |              |
| Sound |            |              |

Натисніть кнопку MENU, щоб увійти в екранне меню OSD. Натисніть кнопку ◀ / ►, щоб вибрати Меню налаштування звуку і натисніть кнопку ENTER, щоб увійти в налаштування.

1. Натисніть кнопку ▲ / ▼, щоб вибрати Налаштування звуку натисніть кнопку ◀ / ► для налаштування.

а. Натисніть кнопку ▲ / ▼, щоб вибрати Низькі частоти і натисніть кнопку ◀ / ► для налаштування (Налаштування доступна тільки в режимі користувача).

b. Натисніть кнопку ▲ / ▼, щоб вибрати Високі частоти і натисніть кнопку ◀ / ► для налаштування (Налаштування доступна тільки в режимі користувача).

2. Натисніть кнопку ▲ / ▼, щоб вибрати Баланс, натисніть кнопку ENTER для налаштування.

3. Натисніть кнопку ▲ / ▼, щоб вибрати Режим AVC, натисніть кнопку ENTER для налаштування.

4. Натисніть кнопку ▲ / ▼, щоб вибрати Інші налаштування і натисніть кнопку ENTER для входу.

а. Натисніть кнопку ▲ / ▼, щоб вибрати Режим SPDIF і натисніть кнопку ◀ / ► для налаштування /

b. Натисніть кнопку ▲ / ▼, щоб вибрати Режим об'ємного звуку і натисніть кнопку ENTER для налаштування.

с. Натисніть кнопку ▲ / ▼, щоб вибрати Режим тільки аудіо і натисніть кнопку ENTER для налаштування.

5. Натисніть кнопку MENU для переходу на верхній рівень меню.

#### Налаштування підключення до ПК

Ви можете виконати необхідні налаштування підключення до ПК.

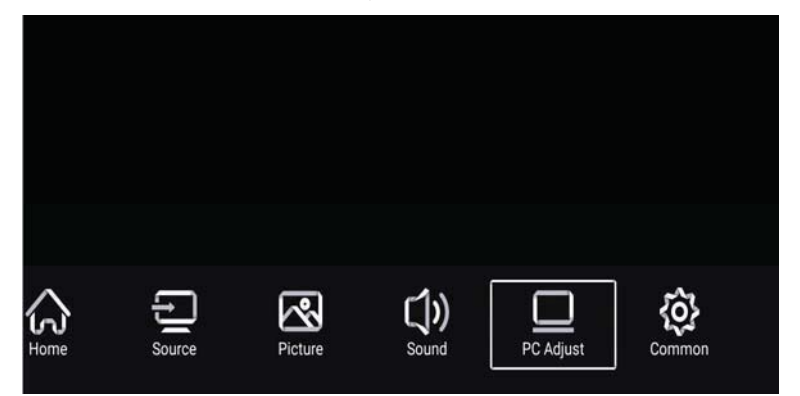

Натисніть кнопку MENU, щоб увійти в екранне меню OSD. Натисніть кнопку ◀ / ►, щоб вибрати Меню налаштування підключення до ПК і натисніть кнопку ENTER, щоб увійти в налаштування.

|            |                     | 、<br>、      |  |
|------------|---------------------|-------------|--|
|            | Auto adjust         | <b>&gt;</b> |  |
|            | Horizontal Position | <u></u>     |  |
| PC Adjust  | Vertical Position   | 4           |  |
| r o Aujust | Clock Phase         | <u>n</u>    |  |

1. Натисніть кнопку ▲ / ▼, щоб вибрати Автоматичне налаштування і натисніть кнопку ENTER для налаштування.

2. Натисніть кнопку ▲ / ▼, щоб вибрати Положення зображення по горизонталі і натисніть кнопку ◀ / ► для налаштування.

3. Натисніть кнопку ▲ / ▼, щоб вибрати Положення зображення по вертикалі і натисніть кнопку ◀ / ► для налаштування.

4. Натисніть кнопку ▲ / ▼, щоб вибрати Налаштування фази і натисніть кнопку ◀ / ► для налаштування.

5. Натисніть кнопку ▲ / ▼, щоб вибрати Налаштування частоти і натисніть кнопку ◀ / ► для налаштування.

6. Натисніть кнопку MENU для переходу на верхній рівень меню.

Примітка: Налаштування доступне тільки при обраному вхідному джерелі сигналу - сигнал ПК.

### НАЛАШТУВАННЯ КАНАЛУ

Ви можете виконати необхідні налаштування Режиму ТБ.

|                |                                 | 35       |     |          |  |
|----------------|---------------------------------|----------|-----|----------|--|
|                | Antenna Tyrne                   | 1        | Air | 5        |  |
| Not little     | Antenna Type                    | ```      | ••• | <u> </u> |  |
| Ø              | Auto Scan                       | <u> </u> | ••• | <u> </u> |  |
| <u>Channel</u> | Auto Scan<br>Analog Manual Scan | <u> </u> | ••• | ><br>>   |  |

Натисніть кнопку MENU, щоб увійти в екранне меню OSD. Натисніть кнопку ◀ / ▶, щоб вибрати Меню налаштування каналу та натисніть кнопку ENTER, щоб увійти в налаштування.

1. Натисніть кнопку ▼, щоб вибрати Налаштування типу антени і натисніть кнопку ENTER для налаштування.

2. Натисніть кнопку ▲ / ▼, щоб вибрати Автоматичне налаштування і натисніть кнопку ENTER для налаштування.

3. Натисніть кнопку ▲ / ▼, щоб вибрати Ручний пошук аналогового сигналу і натисніть кнопку ENTER для налаштування.

4. Натисніть кнопку ▲ / ▼, щоб вибрати Ручний пошук цифрового сигналу і натисніть кнопку ENTER для налаштування.

5. Натисніть кнопку ▲ / ▼, щоб вибрати Список каналів і натисніть кнопку ENTER для налаштування.

6. Натисніть кнопку MENU для переходу на верхній рівень меню. Примітка:

а. Пошук каналів може зайняти тривалий час, будьте терплячі.

b. Кнопка ENTER в екранному меню OSD має ту ж саму функцію, що і кнопка ENTER на пульті дистанційного керування.

## НАЛАШТУВАННЯ СИСТЕМНОГО БЛОКУВАННЯ

Натисніть кнопку MENU, щоб увійти в екранне меню OSD. Натисніть кнопку ◀ / ▶, щоб вибрати Меню налаштування системного блокування. Пароль за замовчуванням "0000". Примітка: Пароль адміністратора "8899".

| ~ | Change PassWord | > |
|---|-----------------|---|
|   |                 |   |
| Ð | System Lock     |   |

1. Натисніть кнопку ▲ / ▼, щоб вибрати Зміна паролю і встановіть новий пароль.

2. Натисніть кнопку ▲ / ▼, щоб вибрати Системне блокування і натисніть кнопку ◀ / ► для вибору.

3. Натисніть кнопку ▲ / ▼, щоб вибрати Блокування кнопок і натисніть кнопку ◀ / ► для вибору. Блокування клавіатури буде активним, якщо встановити в положення Увімк.

4. Натисніть кнопку ▲ / ▼, щоб вибрати Режим готелю і натисніть кнопку ENTER для вибору.

5. Натисніть кнопку МЕЛИ для переходу на верхній рівень меню.

## ЗАГАЛЬНІ НАЛАШТУВАННЯ

Натисніть кнопку MENU, щоб увійти в екранне меню OSD. Натисніть кнопку ◀ / ►, щоб вибрати Меню загальних налаштувань.

| ~~                | OSD Timer         | < | 15sec | > |
|-------------------|-------------------|---|-------|---|
| <b>{0}</b>        | Sleep Timer       | < | Off   | > |
| Common            | Autostandby Timer | < | 4hour | > |
| <b>OOHIIIIOII</b> |                   |   |       |   |

1. Натисніть кнопку ▲ / ▼, щоб вибрати Таймер OSD і натисніть кнопку ◀ / ► для налаштування.

2. Натисніть кнопку ▲ / ▼, щоб вибрати Таймер автоматичного вимкнення та натисніть кнопку ◀ / ► для налаштування.

3. Натисніть кнопку ▲ / ▼, щоб вибрати Таймер автоматичного включення і натисніть кнопку ◀ / ► для налаштування.

4. Натисніть кнопку ▲ / ▼, щоб вибрати Синій екран і натисніть кнопку ◀ / ► для налаштування.

5. Натисніть кнопку ▲ / ▼, щоб вибрати HDMI CEC і натисніть кнопку ENTER для входу в підменю.

6. Натисніть кнопку ▲ / ▼, щоб вибрати Скидання меню та натисніть кнопку ENTER для входу в підменю.

7. Натисніть кнопку MENU для переходу на верхній рівень меню.

# **SMART TV**

Телевізор SMART TV працює під керуванням Android останніх версій.

Натисніть кнопку НОМЕ для переходу в режим Smart TV. Для переходу в цей режим Ви можете так само використовувати бездротову мишу.

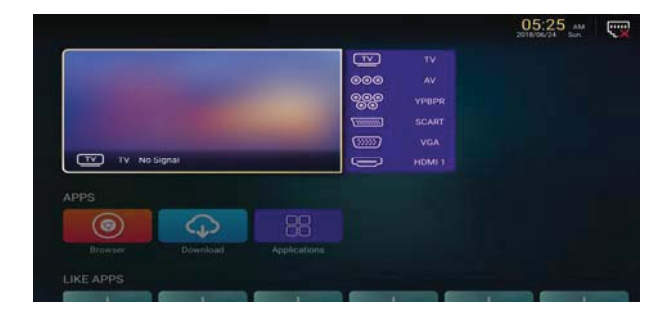

# <u>додатки</u>

Натисніть кнопку ▲ / ▼, щоб вибрати або додати додаток.

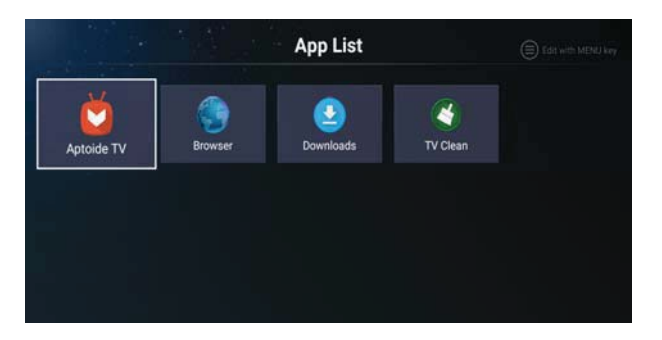

# <u>ІНТЕРНЕТ БРАУЗЕР</u>

Ви можете переглядати сторінки інтернет за допомогою браузера.

EXIT: За допомогою цієї кнопки Ви можете повернутися до інтерфейсу або на попередню сторінку. Використовуйте клавіші ▲ / ▼ / ◀ / ► для навігації.

# НАЛАШТУВАННЯ

Виберіть значок налаштування для переходу в налаштування телевізора.

#### Мережеві налаштування

Натисніть кнопку ▲ / ▼, щоб вибрати
 Режим мережі та натисніть кнопку ◀ / ►
 для вибору Бездротової мережі або
 кабельного інтернету.

 Натисніть кнопку ▲ / ▼, щоб вибрати один з режимів і натисніть ENTER для підтвердження.

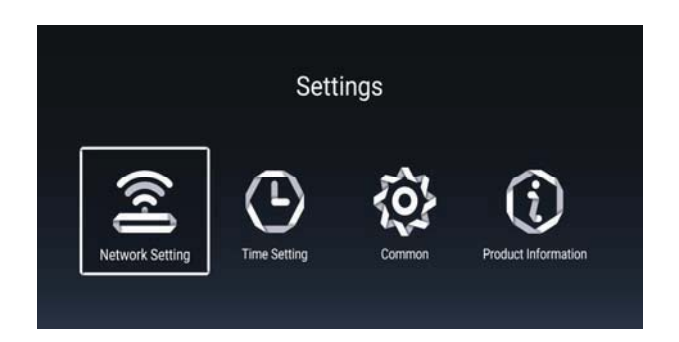

| Network Setting |      |   |          |   |
|-----------------|------|---|----------|---|
| Net N           | Иode | < | Wire net | > |
|                 |      |   |          |   |
|                 |      |   |          |   |
|                 |      |   |          |   |

**Time Setting** 

11

GMT+01:00, Central Eur.

III

#### Налаштування часу

Натисніть кнопку ▲ / ▼, щоб вибрати
 Автоматичне визначення і натисніть кнопку
 ↓ ▶, щоб вибрати Увімк./Вимк.

2. Натисніть кнопку ▲ / ▼, щоб вибрати часовий пояс і натисніть кнопку

◀ / ► для выбору.

3. Натисніть кнопку ▲ / ▼, щоб обрати Перехід на літній час і натисніть кнопку ◀ / ► для налаштування.

Auto Attach

S Time Zone

24 Hours

🕢 Daylight Saving

4. Натисніть кнопку ▲ / ▼, щоб обрати Формат часу і натисніть кнопку ◀ / ► для налаштування.

# ЗАГАЛЬНІ НАЛАШТУВАННЯ

- Натисніть кнопку ▲ / ▼, щоб вибрати Налаштування мови і натисніть кнопку
   ▲ / ► для вибору мови.
- Натисніть кнопку ▲ / ▼, щоб вибрати Спосіб введення і натисніть кнопку ENTER для вибору.
- Натисніть кнопку ▲ / ▼, щоб вибрати Керування дозволами і натисніть кнопку ENTER для налаштування.

| Ä   | Language Setting  | English                |
|-----|-------------------|------------------------|
| i.  | Input Method      | Android Keyboard (AOS. |
| \$⊧ | Permission Manage |                        |
| Э   | System Recovery   | >                      |
|     |                   |                        |
| ວ   |                   |                        |

4. Натисніть кнопку ▲ / ▼, щоб вибрати Відновлення системи і натисніть кнопку ENTER для відновлення налаштувань системи до заводських.

5. Натисніть кнопку ▲ / ▼, щоб вибрати Назва пристрою і натисніть кнопку ENTER для того, щоб ввести назву.

6. Натисніть кнопку ▲ / ▼, щоб вибрати Керування обліковим записом і натисніть кнопку ENTER для налаштування.

#### ІНФОРМАЦІЯ ПРО ПРОДУКТ

В цьому підменю Ви можете переглянути інформацію про продукт.

| Product Informa                 | tion            |
|---------------------------------|-----------------|
| Internal storage of information | 4.24 GB/8.00 GB |
| Android Version                 | 7.0             |
| Production Model                | SMART_TV        |
| Firmware version                | 20180619_224358 |
| Dumber of processor cores       | 4Core           |

## ВИКОРИСТАННЯ USB

Натисніть кнопку НОМЕ для входу в меню Мультимедіа і натисніть кнопку ▲ / ▼ / ◀ / ► для вибору.

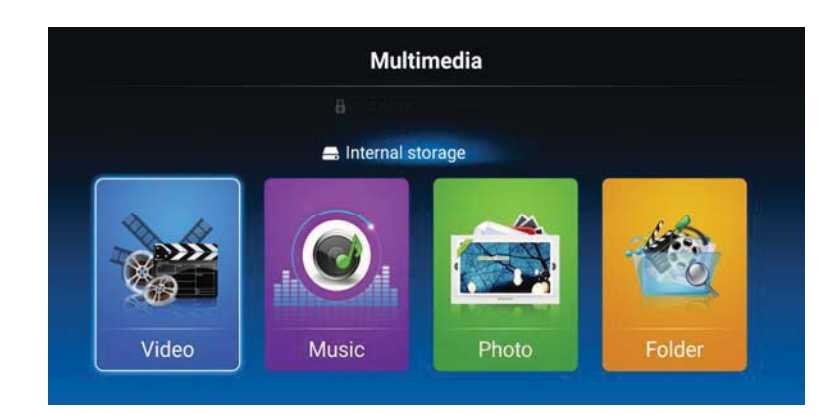

1. Натисніть кнопку ◀ / ►, щоб вибрати Відео та натисніть кнопку ENTER для підтвердження.

1.1. Натисніть кнопку ◀ / ►, щоб вибрати носій USB і натисніть ENTER для підтвердження.

1.2. Натисніть кнопку ◀ / ►, щоб вибрати файл відео і натисніть ENTER для підтвердження.

1.3. Натисніть кнопку EXIT, щоб повернутися до попереднього меню.

2. Натисніть кнопку ◀ / ►, щоб вибрати Музику і натисніть кнопку ENTER для підтвердження.

2.1. Натисніть кнопку ◀ / ►, щоб вибрати носій USB і натисніть ENTER для підтвердження.

2.2. Натисніть кнопку ◀ / ►, щоб вибрати файл музики і натисніть ENTER для підтвердження.

2.3. Натисніть кнопку EXIT, щоб повернутися до попереднього меню.

3. Натисніть кнопку ◀ / ►, щоб вибрати Зображення та натисніть кнопку ENTER для підтвердження.

3.1. Натисніть кнопку ◀ / ►, щоб вибрати носій USB і натисніть ENTER для підтвердження.

3.2. Натисніть кнопку ◀ / ►, щоб вибрати файл зображення і натисніть ENTER для підтвердження.

3.3. Натисніть кнопку EXIT, щоб повернутися до попереднього меню.

Примітка: Ілюстрація даного меню наведена тільки для довідки і може відрізнятися.

# СПЕЦИФІКАЦИЯ

#### ВХІДНИЙ СИГНАЛ RGB

| Режим | Роздільна<br>здатність | Горизонтальна частота<br>(кГц) | Вертикальна частота<br>(кГц) |
|-------|------------------------|--------------------------------|------------------------------|
| DOS   | 720x400                | 31.5                           | 70                           |
| VGA   | 640x480                | 31.5                           | 60                           |
| SVGA  | 800x600                | 37.9                           | 60                           |
| XGA   | 1024x768               | 48.4                           | 60                           |
| WXGA  | 1920x1080              | 67.5                           | 60                           |

#### ВХОДНОЙ СИГНАЛ НОМІ

| Режим | Роздільна    | Горизонтальна частота | Вертикальна частота |
|-------|--------------|-----------------------|---------------------|
|       | здатність    | (кГц)                 | (кГц)               |
| VGA   | 640 x 480    | 31.47                 | 59.94               |
| 480i  | 720 x480i    | 15.73                 | 59.94/60            |
| 576i  | 720 x 576i   | 15.63                 | 50                  |
| 480p  | 720 x480p    | 31.47                 | 59.94/60            |
| 576p  | 720 x 576p   | 31.26                 | 50                  |
| 720p  | 1280 x 720p  | 37.50                 | 50                  |
|       |              | 44.96                 | 59.94/60            |
| 1080i | 1920 x 1080i | 28.13                 | 50                  |
|       |              | 33.75                 | 59.94/60            |
| 1080p | 1920 x 1080p | 56.25                 | 50                  |
|       |              | 67.5                  | 59.94/60            |

#### ВХОДНОЙ СИГНАЛ КОПМОНЕНТНОГО ВИДЕО (YPbPr)

| Режим | Роздільна<br>здатність | Горизонтальна частота<br>(кГц) | Вертикальна частота<br>(кГц) |
|-------|------------------------|--------------------------------|------------------------------|
| 480i  | 720 x480i              | 15.73                          | 59.94/60                     |
| 576i  | 720 x 576i             | 15.63                          | 50                           |
| 480p  | 720 x480p              | 31.47                          | 59.94/60                     |
| 576p  | 720 x 576p             | 31.26                          | 50                           |
| 720p  | 1280 x 720p            | 37.50<br>44.96                 | 50<br>59.94/60               |
| 1080i | 1920 x 1080i           | 28.13<br>33.75                 | 50<br>59.94/60               |
| 1080p | 1920 x 1080p           | 56.25<br>67.5                  | 50<br>59.94/60               |

Технічні характеристики продукту можуть бути змінені без попереднього повідомлення.

# Усунення проблем в роботі телевізора

Перед тим, як звернутися в Сервісний центр, ознайомтеся з наведеною нижче таблицею з переліком можливих рішень.

| ПРОБЛЕМА                                  | РІШЕННЯ                                                                                                    |
|-------------------------------------------|----------------------------------------------------------------------------------------------------|
| Телевізор не включається                  | <ul> <li>Переконайтеся, що шнур живлення підключений.</li> <li>Можливо, розряджені батареї в пульті<br/>дистанційного керування; замініть батареї.</li> </ul>                                                                                                    |
| Немає зображення,<br>немає звуку          | <ul> <li>Перевірте підключення кабелю антени / зовнішніх пристроїв.</li> <li>Натисніть кнопку POWER на пульті ДК.</li> <li>Натисніть кнопку SOURCE на пульті ДК, потім кілька разів натисніть ▲ / ▼ для вибору джерела сигналу.</li> </ul>                                                                                 |
| Погане зображення,<br>але нормальний звук | <ul> <li>Перевірте підключення кабелю антени / зовнішніх<br/>пристроїв.</li> <li>Спробуйте переключити на інший канал, у станції<br/>можуть бути проблеми з трансляцією.</li> <li>Налаштуйте яскравість/контрастність в Меню<br/>налаштування зображення. Перевірте, що телевізор<br/>знаходиться в режимі РАL.</li> </ul> |
| Звуковий шум                              | Перемістіть будь-яке обладнання з інфрачервоним випромінюванням в сторону від телевізора.                                                                                                    |

Телевізор з РК-екраном використовує панель ТFT, що складається з елементів, які використовують складну технологію для забезпечення якісного зображення. Однак на екрані може бути невелика кількість яскравих або темних пікселів. Ці пікселі не впливатимуть на продуктивність продукту.

| МІКРОФІША                                                        |                       |
|------------------------------------------------------------------|-----------------------|
| МОДЕЛЬ                                                           | Телевізор ERGO        |
| Характеристика                                                   | LE40CT5520AK          |
| клас енергоефективності телевізора                               | A                     |
| зовнішня діагональ екрана телевізора, сантиметрів та дюймів      | <b>40" / 102</b> см   |
| споживча потужність телевізора в режимі "увімкнено"              | <b>47</b> Bm          |
| споживча потужність телевізора в режимах "очікування"            | <b>0.5</b> Bm         |
| споживча потужність телевізора в режимах "вимкнено"              | вимикач відсутній     |
| Енергоспоживання <b>XYZ</b> кВт•г на рік з урахуванням споживчої |                       |
| потужності телевізора за чотири години роботи на день            | 60 upmaa/niu          |
| протягом 365 днів (фактичне енергоспоживання залежить від        | <b>69</b> KDIII•2/pik |
| використання телевізора)                                         |                       |
| роздільна здатність екрана телевізора:                           |                       |
| - фактичні горизонтальні пікселі                                 | <i>192</i> 0          |
| - фактичні вертикальні пікселі                                   | 1080                  |

# **40'' LED SMART TV**

RU

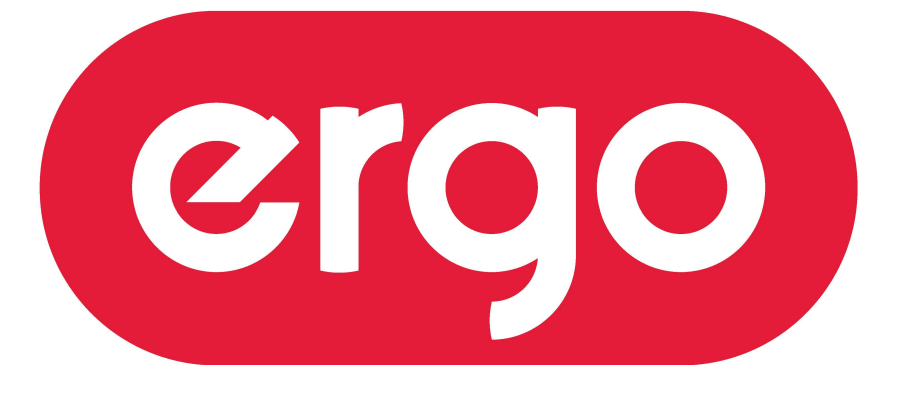

#### POWER ON YOUR ENERGY

Модель: LE40CT5520AK

# ИНСТРУКЦИЯ ПО ЭКСПЛУАТАЦИИ

Пожалуйста, внимательно прочитайте эту инструкцию перед использованием телевизора

# Содержание

- Введение
- Важные правила техники безопасности
- Предупреждения
- Описание телевизора
- Пульт дистанционного управления
- Основные настройки экранного меню OSD
- Использование USB
- SMART TV
- Спецификация
- Устранение проблем в работе телевизора

#### Введение

Благодарим Вас за покупку телевизора. Он может использоваться, как обычный цветной телевизор, так и, как монитор ПК. Чтобы правильно использовать устройство, с самого начала, внимательно прочитайте это руководство и сохраните его для дальнейшего использования.

#### УСТАНОВКА

1. Установите телевизор в помещении таким образом, чтобы прямой свет не попадал на экран. Полная темнота или отражение на экране изображения могут вызвать зрительное напряжение. Для комфортного просмотра рекомендуется мягкое и непрямое освещение.

2. Обеспечьте достаточное пространство между задней стенкой телевизора и стеной для надлежащей вентиляции.

3. При установке избегайте чрезмерно теплых мест для предотвращения возможного повреждения корпуса или преждевременного отказа компонентов.

4. Этот телевизор должен быть подключен к электрической сети с напряжением переменного тока ~100-240 В, 50/60 Гц.

5. Не устанавливайте телевизор в местах вблизи источников тепла, таких, как радиаторы, усилители и т.д., в местах падения прямого солнечного света или на полках закрытых шкафов и в плохо вентилируемых помещениях. Не закрывайте вентиляционные отверстия при использовании телевизора.

6. Светодиодный индикатор напряжения горит около 30 секунд после выключения питания. Подождите, пока индикатор не погаснет, прежде чем перемещать телевизор.

### Важные правила техники безопасности

1) Внимательно прочитайте инструкцию.

2) Сохраните эту инструкцию.

3) Примите во внимание все меры предосторожности.

4) Следуйте всем инструкциям.

5) Не пользуйтесь устройством возле воды.

6) Протирайте только сухой тканью.

7) Не закрывайте вентиляционные отверстия, устанавливайте в соответствии с

инструкциями изготовителя.

8) Не устанавливайте вблизи любых источников тепла, таких как радиаторы, обогреватели, печи или другой аппаратуры (например, возле усилителей), которая выделяет тепло.

9) Подключайте вилку шнура электропитания к соответствующей электрической розетке. Если вилка не подходит к вашей розетке, обратитесь к электрику для замены устаревшей розетки.

10) Предохраняйте сетевой шнур от зажатия или перегибов, особенно возле вилки, розетки и в месте выхода из устройства.

11) Используйте только приспособления / принадлежности, указанные производителем.

12) Отключайте устройство от сети питания во время грозы и если вы не собираетесь эксплуатировать устройство в течение длительного периода времени.

13) Относительно технического обслуживания обращайтесь только к квалифицированным специалистам. Устройство подлежит ремонту в случае повреждения кабеля питания (как сам кабель, так и вилка), попадания жидкости и инородных предметов внутрь устройства, воздействия на устройство дождя или повышенной влажности, неполадок при эксплуатации и в случае падения устройства.

14) Сетевая штепсельная вилка или приборный соединитель должны оставаться готовыми к работе.

15) Не закрывайте вентиляционные отверстия какими-либо предметами, например, газетой, покрывалом, скатертью и т.д.

16) Не размещайте источники открытого огня, такие, как свечи вблизи устройства.

17) Соблюдайте местные правила относительно утилизации аккумуляторных батарей.

18) Используйте телевизор в умеренном климате.

19) При установке телевизора при помощи настенного крепления, следуйте указаниям, приведенным в инструкции по настенному монтажу, которая поставляется вместе с креплением.

20) Макс. температура окружающей среды: 45 °С.

ВНИМАНИЕ! Чтобы снизить риск возгорания или поражения электрическим током, не подвергайте устройство воздействию дождя или влаги.

ВНИМАНИЕ! Батареи не должны подвергаться чрезмерному нагреву, например, воздействию солнечного света, огня и т.п.

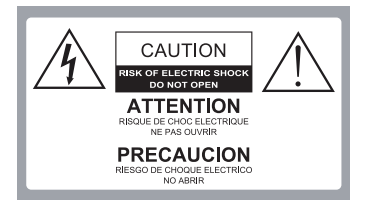

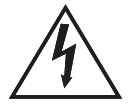

Это обозначение предупреждает пользователя о наличии опасного напряжения в корпусе устройства, которое может представлять опасность поражения электрическим током.

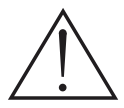

Это обозначение предупреждает пользователя о необходимости соблюдения инструкций по эксплуатации и техническому обслуживанию, согласно руководствам, поставляемым в комплекте с изделием.

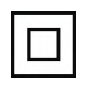

Телевизор представляет собой электрический прибор класса 2 или с двойной изоляцией. Он был спроектирован таким образом, что не требует подключения к электрическому заземлению.

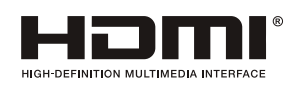

Этот продукт использует технологию HDMI.

HDMI, логотип и технология интерфейса мультимедиа высокой четкости являются зарегистрированными торговыми марками HDMI Licensing LLC.

# Предупреждения

| При работе этого телевизора используется высокое напряжение.<br>Не открывайте корпус телевизора. Для сервисного обслуживания<br>обращайтесь к квалифицированному сервисному персоналу. |
|----------------------------------------------------------------------------------------------------|
| Во избежание возникновения пожара или поражения электрическим током не подвергайте телевизионный приемник воздействию дождя или влаги.                                                 |
| Не роняйте и не вставляйте предметы в гнезда или отверстия корпуса телевизора. Никогда не проливайте жидкость на телевизор.                                                            |
| Не закрывайте вентиляционные отверстия на задней крышке.<br>Для предотвращения сбоя в работе электрических компонентов<br>необходима достаточная вентиляция.                           |
| Чтобы предотвратить распространение огня, никогда не размещайте свечи или другой источник открытого огня вблизи этого продукта.                                                        |

# Меры предосторожности

|                   | Никогда не ставте телевизор на шнур электропитания.                                                                                                    |
|-------------------|----------------------------------------------------------------------------------------------------|
|                   | Никогда не прилагайте чрезмерное давление и не опирайтесь на телевизор<br>или его подставку. Следите за детьми. Неаккуратные действия могут<br>привести к повреждению телевизора или получению травм.                                                              |
|                   | Во избежание повреждения телевизора или получению серьёзных травм не размещайте телевизор на неустойчивой тележке, подставке, полке или столе.                                                                                                    |
|                   | В случае, если телевизор не используется в течение длительного периода времени, рекомендуется отсоединить шнур электропитания из электрической розетки.                                                                                                    |
| Nghihum distances | Если Вы планируете установить телевизор во встроенную мебель, обеспечьте минимальное расстояние для поддержания достаточной вентиляции во избежание перегрева компонентов, которое может привести к сокращению срока службы телевизора и другим опасным ситуациям. |

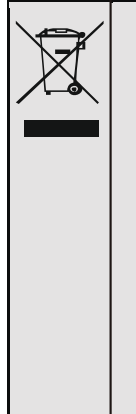

#### Рекомендации по утилизации и охране окружающей среды.

По истечении срока эксплуатации этот продукт нельзя утилизировать совместно с бытовыми отходами. Вместо этого он должен быть доставлен в пункт сбора для утилизации электрического и электронного оборудования. На это указывает обозначение на продукте, в инструкции по эксплуатации или на упаковке. Материалы, используемые при изготовлении этого продукта, подлежат вторичной переработке, в зависимости от их маркировки. Утилизируя это оборудование, перерабатывая его компоненты или используя другие процедуры повторного использования устаревшего оборудования, вы вносите важный вклад в защиту нашей окружающей среды. Пожалуйста, обратитесь в местную муниципальную администрацию для получения информации о местонахождение соответствующего пункта утилизации.

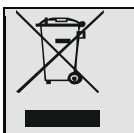

#### Утилизация аккумуляторных батарей

С целью обеспечения экологически безопасной утилизации батарей, не утилизируйте использованные батареи совместно с обычными бытовыми отходами. Пожалуйста, обратитесь в специальный пункт по утилизации батарей. Батареи следует утилизировать, если устройство не включается, автоматически отключается, на экране отображается предупреждение «Батарея разряжена», устройство и/или аккумулятор не работают должным образом.

#### внимание!

Никогда не размещайте телевизор на неустойчивой поверхности. Телевизор может упасть, что может привести к серьезным травмам или смерти. Многих травм, особенно у детей, можно избежать, приняв простые меры предосторожности, такие как:

- Использование шкафов или стоек, рекомендованных производителем телевизора.

- Использование только такой мебели, которая может обеспечивает надёжную установку телевизора.

- Габариты телевизора не выступают за край подставки или мебели, на которой установлен телевизор.

- Не размещайте телевизор на высокой мебели (например, шкафы или книжные полки), без надежного крепления мебели и телевизора к подходящей основе.

- Не помещайте телевизор на ткань или другие материалы, которые могут быть расположены между телевизором и мебелью, на которой установлен телевизор.

- Объясните детям опасность при попытке восхождения на мебель, чтобы добраться до телевизора или его органов управления.

## Описание телевизора

#### Функции кнопок панели управления

VOL+ : Увеличение громкости. VOL- : Уменьшение громкости. CH+: Переключение следующего канала. CH- : Переключение предыдущего канала. MENU : Кнопка выбора меню. SOURCE : Выбор источника входного сигнала. POWER : Включение/выключение телевизора.

#### Подключение внешних устройств

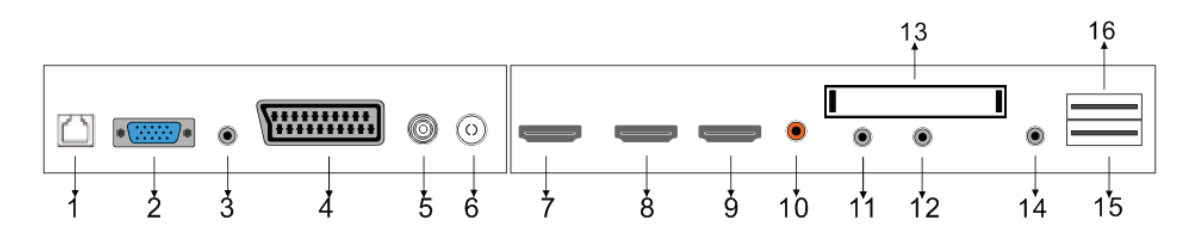

- 1. Порт RJ45 для подключения сетевого кабеля (витая пара).
- 2. Вход VGA для подключения видео сигнала ПК.
- 3. Вход аудио для подключения ПК.
- 4. Вход SCART для подключения внешних устройств.
- 5. Вход LNB IN для подключения кабеля спутникового сигнала.
- 6. Вход RF для подключения кабеля антенны.
- 7. Порт HDMI 1 для подключения внешних устройств.
- 8. Порт HDMI 2 для подключения внешних устройств.
- 9. Порт HDMI 3 для подключения внешних устройств.
- 10. Коаксиальный выход для цифрового аудио.
- 11. Вход Mini AV&AUDIO для подключения внешних устройств.
- 12. Вход Mini YPBPR для подключения внешних устройств
- 13. Вход для подключения СІ модуля.
- 14. Выход для подключения наушников с аудиоразъемом 3,5 мм.
- 15. Вход для подключения устройств USB2.
- 16. Вход для подключения устройств USB1.

#### Пульт дистанционного управления

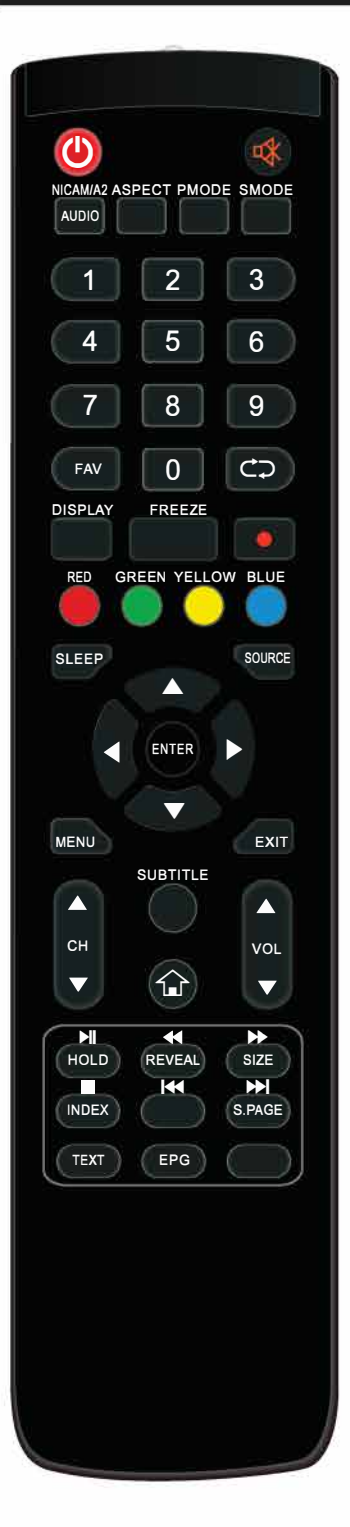

🕖 : Включение / выключение телевизора.

🔹 : Отключение звука.

NI CAM/ A2: В режиме телевизора нажмите эту кнопку, чтобы выбрать режим стерео.

AUDIO: Нажмите, чтобы выбрать режим звука DTV. (Используется только для моделей с функцией DTV). ASPECT: Нажмите, чтобы выбрать другое соотношение сторон изображения. PMODE: Нажмите, чтобы выбрать режим изображения.

**SMODE:** Нажмине, чтобы выбрать звуковой режим. **0-9**: Выбор канала **Т**В

**FAV:** Список избранных каналов

Переключите назад и вперед между текущим и предыдущим каналом.

**DISPLAY:** Отображение информации о телевизоре.

**FREEZE:** Нажмите эту кнопку для захвата изображения.

Нажмите эту кнопку для начала записи программы.

(USB носитель будет отформатирован при записи, не храните важные файлы на этом диске)

**ЦВЕТОВЫЕ КНОПКИ:** Выбор параметров меню, прямой доступ к функциям меню.

**SLEEP:** Настройка таймера сна, для отключения телевизора в назначенное время.

**SOURCE:** Нажмите для выбора доступных источников сигнала.

**ENTER:** Нажмите для выбора или подтверждения опций меню настроек.

**MENU:** Доступ к главному меню с возможностью изменения различных настроек.

**EXIT:** Выход из экранного меню OSD.

СН▲/СН▼: Переключение каналов вверх и вниз

**VOL▲/VOL ▼:** Увеличение и уменьшение громкости. **SUBTITLE:** Показать/скрыть субтитры.

**1**: Переключение между режимами TV / SMART TV.

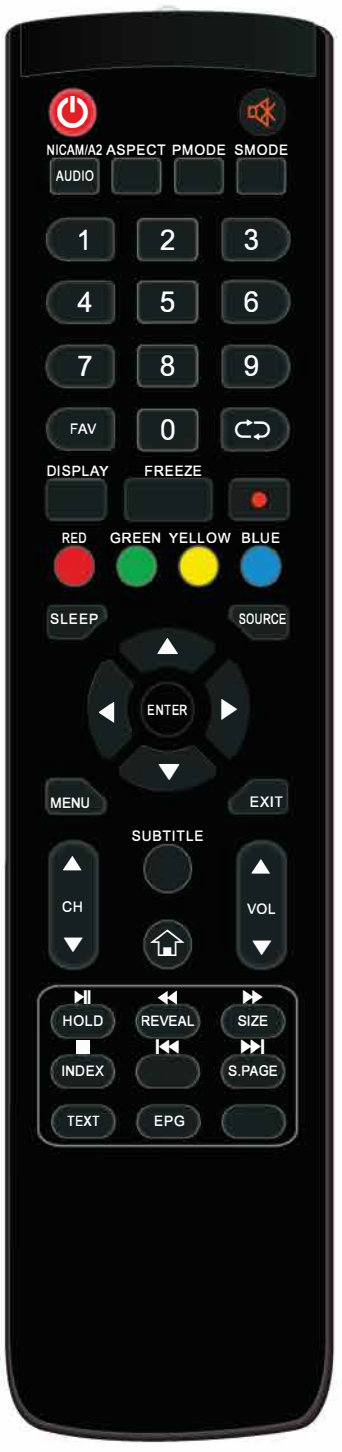

HOLD: Приостановка необходимой страницы телетекста REVEAL: Показать скрытую информацию в режиме телетекста SIZE: Отображение верхней, нижней части страницы телетекста или всей страницы для удобства чтения в режиме телетекста INDEX: Нажмите эту кнопку для перехода на главную страницу

**S.PAGE:** Переход к подстраницам телетекста

**В**: Нажмите для начала или приостановки воспроизведения мультимедиа (Используется в моделях с поддержкой мультимедиа)

**Ч**: Нажмите для перемотки назад (Используется в моделях с поддержкой мультимедиа)

**На**жмите для перемотки вперед (Используется в моделях с поддержкой мультимедиа)

Выбор предыдущего медиафайла или главы текста

Сстановка воспроизведения мультимедиа

▶: Выбор следующего медиафайла или главы текста

ТЕХТ: Нажмите для перехода в Режим отображения текста

**EPG:** Вход или выход из EPG (ТВ-гид) (Используется в моделях с поддержкой функции цифрового телевидения DTV)

## Основные настройки экранного меню OSD

Подключите коаксиальный кабель антенны ко входу RF телевизора Нажмите кнопку ENTER для начала настройки.

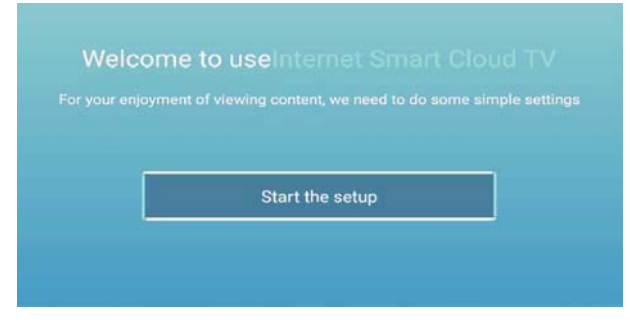

Нажмите кнопку ▲/ ▼, чтобы выбрать язык.

Нажмите кнопку ENTER для подтверждения и нажмите кнопку ► для настройки часового пояса.

| 1/4 | Select the language you are using | 2 /4 Sel |
|-----|-----------------------------------|----------|
|     | English                           |          |
| -   |                                   |          |
|     |                                   |          |
|     |                                   |          |

Нажмите кнопку ▲/ ▼, чтобы выбрать часовой пояс.

Нажмите кнопку ENTER для подтверждения и нажмите кнопку ► для настройки подключения к сети.

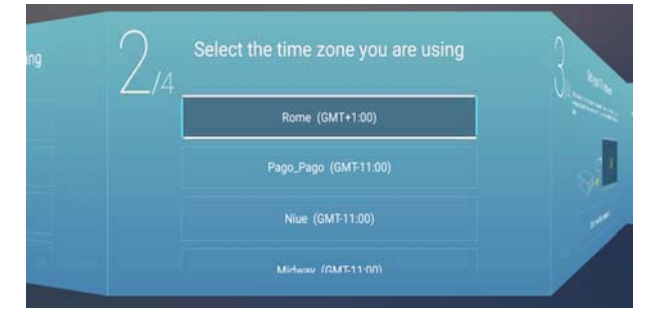

Нажмите кнопку ▲/ ▼, чтобы выбрать настройки подключения к сети.

Нажмите кнопку ENTER для подтверждения и нажмите кнопку ► для выбора источника входного сигнала.

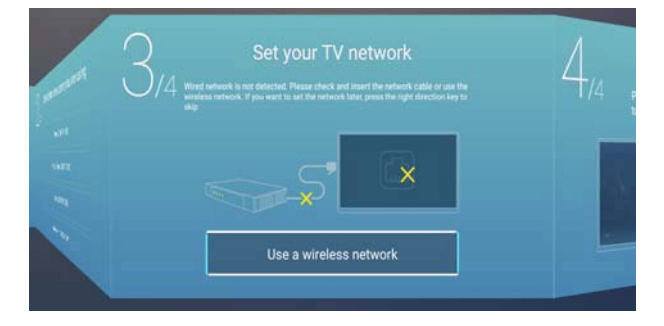

Нажмите кнопку ▲/ ▼, чтобы выбрать источник входного сигнала.

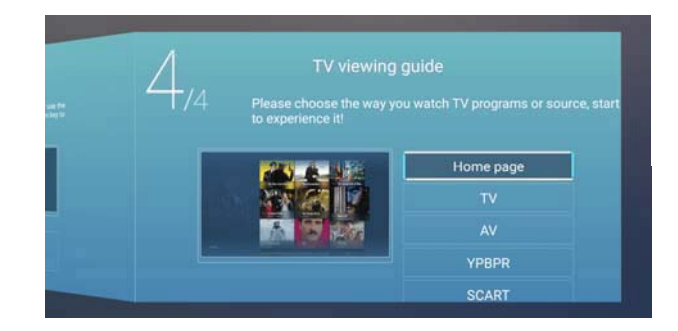

## НАСТРОЙКИ ИСТОЧНИКА ВХОДНОГО СИГНАЛА

Вы можете выбрать необходимый источник сигнала.

|   |                   | ту                |
|---|-------------------|-------------------|
| Ð | <b>⊡</b><br>800   | TV<br>AV          |
|   | 900<br>800<br>800 | TV<br>AV<br>YPBPR |

Нажмите кнопку MENU, чтобы войти в экранное меню OSD. Затем нажмите кнопку ◀ / ▶, чтобы выбрать Меню выбора источника сигнала и нажмите кнопку ▲ / ▼, чтобы выбрать.

# НАСТРОЙКИ ИЗОБРАЖЕНИЯ

Вы можете настроить изображение в соответствии с Вашими вкусовыми предпочтениями.

| -       | Picture Mode                           | < Standard > |
|---------|----------------------------------------|--------------|
| 2       | Picture Mode<br>Contrast               | < Standard > |
| Picture | Picture Mode<br>Contrast<br>Brightness | < Standard > |

Нажмите кнопку MENU, чтобы войти в экранное меню OSD.

1. Нажмите кнопку ◀ / ▶, чтобы выбрать Меню настройки изображения и нажмите кнопку ▲ / ▼ для настройки.

- а. Нажмите кнопку ▲ / ▼, чтобы выбрать Контраст и нажмите кнопку ◀ / ► для настройки (Настройка доступна только в режиме пользователя).
- b. Нажмите кнопку ▲ / ▼, чтобы выбрать Яркость и нажмите кнопку ◀ / ► для настройки (Настройка доступна только в режиме пользователя).
- с. Нажмите кнопку ▲ / ▼, чтобы выбрать Цветность и нажмите кнопку ◀ / ► для настройки (Настройка доступна только в режиме пользователя).
- 2. Нажмите кнопку ▲ / ▼, чтобы выбрать Подсветку и нажмите кнопку ◀ / ► для настройки.
- 3. Нажмите кнопку ▲ / ▼, чтобы выбрать Шумоподавление и нажмите кнопку ◀ / ► для настройки.
- 4. Нажмите кнопку ▲ / ▼, чтобы выбрать Цветовая температура и нажмите кнопку ◀ / ► для настройки.
- 5. Нажмите кнопку ▲ / ▼, чтобы выбрать Остальные настройки и нажмите кнопку ENTER для входа.
- 6. Нажмите кнопку MENU для перехода на верхний уровень меню.

## НАСТРОЙКИ ЗВУКА

Вы можете настроить звук в соответствии с Вашими вкусовыми предпочтениями.

|             | (                            |                          |  |
|-------------|------------------------------|--------------------------|--|
| -1          | Sound Mode                   | < Standard >             |  |
| <b>(</b> )) | Sound Mode                   | <pre>Standard &gt;</pre> |  |
| <b>()</b> ) | Sound Mode<br>Bass<br>Treble | < Standard >             |  |

Нажмите кнопку MENU, чтобы войти в экранное меню OSD. Нажмите кнопку ◀ / ►, чтобы выбрать Меню настройки звука и нажмите кнопку ENTER, чтобы войти в настройки.

- 1. Нажмите кнопку ▲ / ▼, чтобы выбрать Настройки звука нажмите кнопку ◀ / ► для настройки.
  - а. Нажмите кнопку ▲ / ▼, чтобы выбрать Низкие частоты и нажмите кнопку ◀ / ► для настройки (Настройка доступна только в режиме пользователя).
  - b. Нажмите кнопку ▲ / ▼, чтобы выбрать Высокие частоты и нажмите кнопку ◀ / ► для настройки (Настройка доступна только в режиме пользователя).
- 2. Нажмите кнопку ▲ / ▼, чтобы выбрать Баланс, нажмите кнопку ENTER для настройки.
- 3. Нажмите кнопку ▲ / ▼, чтобы выбрать Режим AVC, нажмите кнопку ENTER для настройки.
- 4. Нажмите кнопку ▲ / ▼, чтобы выбрать Остальные настройки и нажмите кнопку ENTER для входа.
  - а. Нажмите кнопку ▲ / ▼, чтобы выбрать Режим SPDIF и нажмите кнопку ◀ / ► для настройки/
  - b. Нажмите кнопку ▲ / ▼, чтобы выбрать Режим объемного звука и нажмите кнопку ENTER для настройки.
  - с. Нажмите кнопку ▲ / ▼, чтобы выбрать Режим только аудио и нажмите кнопку ENTER для настройки.
- 5. Нажмите кнопку MENU для перехода на верхний уровень меню.

#### Настройки подключения к ПК

Вы можете выполнить необходимые настройки подключения к ПК.

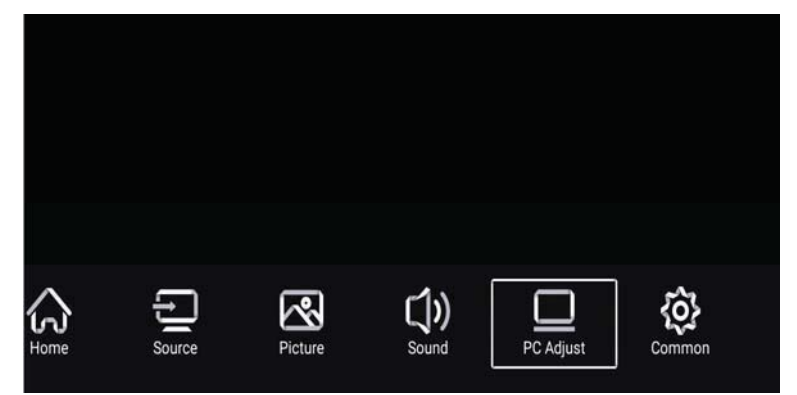

Нажмите кнопку MENU, чтобы войти в экранное меню OSD. Нажмите кнопку ◀ / ▶, чтобы выбрать Меню настройки подключения к ПК и нажмите кнопку ENTER, чтобы войти в настройки.

|           | Auto adjust         | >  |
|-----------|---------------------|----|
|           | Horizontal Position | ¥  |
| DC Adjust | Vertical Position   | 4  |
| PC Adjust | Clock Phase         | 78 |

- 1. Нажмите кнопку ▲ / ▼, чтобы выбрать Автоматическую настройку и нажмите кнопку ENTER для настройки.
- 2. Нажмите кнопку ▲ / ▼, чтобы выбрать Положение изображения по горизонтали и нажмите кнопку ◀ / ► для настройки.
- 3. Нажмите кнопку ▲ / ▼, чтобы выбрать Положение изображения по вертикали и нажмите кнопку ◀ / ► для настройки.
- 4. Нажмите кнопку ▲ / ▼, чтобы выбрать Настройки фазы и нажмите кнопку ◀ / ► для настройки.
- 5. Нажмите кнопку ▲ / ▼, чтобы выбрать Настройки частоты и нажмите кнопку ◀ / ► для настройки.
- Нажмите кнопку MENU для перехода на верхний уровень меню.
   Примечание: Настройка доступна только при выбранном входном источнике сигнала сигнал ПК.

## НАСТРОЙКИ КАНАЛА

Вы можете выполнить необходимые настройки Режима ТВ.

| <b>N</b> | Antenna Type        | < | Air | $\rightarrow$ |  |
|----------|---------------------|---|-----|---------------|--|
| 2        | Auto Scan           |   |     | >             |  |
| Channel  | Analog Manual Scan  |   |     | >             |  |
| Onarino  | Digital Manual Scan |   |     | >             |  |

Нажмите кнопку MENU, чтобы войти в экранное меню OSD. Нажмите кнопку ◀ / ▶, чтобы выбрать Меню настройки канала и нажмите кнопку ENTER, чтобы войти в настройки.

- 1. Нажмите кнопку ▼, чтобы выбрать Настройку типа антенны и нажмите кнопку ENTER для настройки.
- 2. Нажмите кнопку ▲ / ▼, чтобы выбрать Автоматическую настройку и нажмите кнопку ENTER для настройки.
- 3. Нажмите кнопку ▲ / ▼, чтобы выбрать Ручной поиск аналогового сигнала и нажмите кнопку ENTER для настройки.
- 4. Нажмите кнопку ▲ / ▼, чтобы выбрать Ручной поиск цифрового сигнала и нажмите кнопку ENTER для настройки.
- 5. Нажмите кнопку ▲ / ▼, чтобы выбрать Список каналов и нажмите кнопку ENTER для настройки.
- 6. Нажмите кнопку MENU для перехода на верхний уровень меню.

#### Примечание:

- а. Поиск каналов может занять длительное время, будьте терпеливы.
- b. Кнопка ENTER в экранном меню OSD имеет туже функцию, что и кнопка ENTER на пульте дистанционного управления.

# НАСТРОЙКИ СИСТЕМНОЙ БЛОКИРОВКИ

Нажмите кнопку MENU, чтобы войти в экранное меню OSD. Нажмите кнопку ◀ / ►, чтобы выбрать Меню настройки системной блокировки. Пароль по умолчанию "0000". Примечание: Пароль администратора "8899".

| $\sim$      | Change PassWord            | > |
|-------------|----------------------------|---|
|             |                            |   |
| Ð           | System Lock                |   |
| System Lock | System Lock<br>Keypad Lock |   |

- 1. Нажмите кнопку ▲ / ▼, чтобы выбрать Изменение пароля и установите новый пароль.
- 2. Нажмите кнопку ▲ / ▼, чтобы выбрать Системную блокировку и нажмите кнопку ◀ / ► для выбора.
- 3. Нажмите кнопку ▲ / ▼, чтобы выбрать Блокировку кнопок и нажмите кнопку ◀ / ► для выбора. Блокировка клавиатуры будет активна, если установить в положение Вкл.
- 4. Нажмите кнопку ▲ / ▼, чтобы выбрать Режим отеля и нажмите кнопку ENTER для выбора.
- 5. Нажмите кнопку MENU для перехода на верхний уровень меню.

## ОБЩИЕ НАСТРОЙКИ

Нажмите кнопку MENU, чтобы войти в экранное меню OSD. Нажмите кнопку ◀ / ►, чтобы выбрать Меню общих настроек.

| ~~          | OSD Timer         | < | 15sec | > |  |
|-------------|-------------------|---|-------|---|--|
| <u>{0</u> } | Sleep Timer       | < | Off   | > |  |
| Common      | Autostandby Timer | < | 4hour | > |  |
| Common      | Blue Screen       |   |       |   |  |

- 1. Нажмите кнопку ▲ / ▼, чтобы выбрать Таймер OSD и нажмите кнопку ◀ / ► для настройки.
- 2. Нажмите кнопку ▲ / ▼, чтобы выбрать Таймер автоматического выключения и нажмите кнопку ◀ / ► для настройки.
- 3. Нажмите кнопку ▲ / ▼, чтобы выбрать Таймер автоматического включения и нажмите кнопку ◀ / ► для настройки.
- 4. Нажмите кнопку ▲ / ▼, чтобы выбрать Синий экран и нажмите кнопку ◀ / ► для настройки.
- 5. Нажмите кнопку ▲ / ▼, чтобы выбрать HDMI CEC и нажмите кнопку ENTER для входа в подменю.
- 6. Нажмите кнопку ▲ / ▼, чтобы выбрать Сброс меню и нажмите кнопку ENTER для входа в подменю.
- 7. Нажмите кнопку MENU для перехода на верхний уровень меню.

# **SMART TV**

Телевизор SMART TV работает под управлением Android последних версий..

Нажмите кнопку НОМЕ для перехода в режим Smart TV. Для перехода в этот режим Вы можете так же использовать беспроводную мышь.

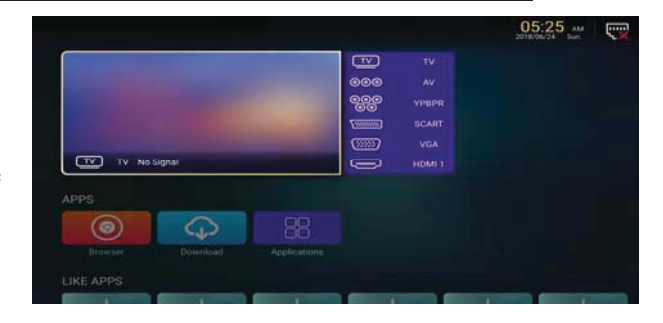

## приложения

Нажмите кнопку ▲ / ▼, чтобы выбрать или добавить приложение.

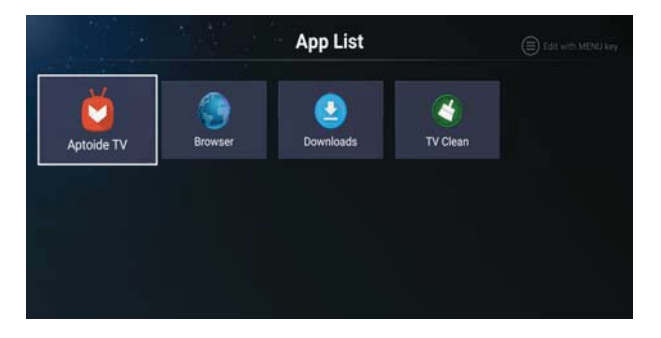

# ИНТЕРНЕТ БРАУЗЕР

Вы можете просматривать страницы интернет при помощи браузера.

EXIT: При помощи этой кнопки Вы можете вернуться в интерфейс или на предыдущую страницу. Используйте клавиши ▲ / ▼ / ◀ / ► для навигации.

# <u>НАСТРОЙКИ</u>

Выберите значок настройки для перехода в настройки телевизора.

#### Сетевые настройки

- Нажмите кнопку ▲ / ▼, чтобы выбрать Сетевой режим и нажмите кнопку ◀ / ► для выбора Беспроводной сети или кабельного интернета.
- Нажмите кнопку ▲ / ▼, чтобы выбрать один из режимов и нажмите ENTER для подтверждения.

#### Настройки времени

1. Нажмите кнопку ▲ / ▼, чтобы выбрать Автоматическое определение и нажмите кнопку ◀ / ► для выбора Вкл./Выкл.

2. Нажмите кнопку ▲ / ▼, чтобы

выбрать Часовой пояс и нажмите кнопку ◀ / ► для выбора.

- 3. Нажмите кнопку ▲ / ▼, чтобы выбрать Переход на летнее время и нажмите кнопку ◀ / ► для настройки.
- 4. Нажмите кнопку ▲ / ▼, чтобы выбрать Формат времени и нажмите кнопку ◀ / ► для настройки.

# ОБЩИЕ НАСТРОЙКИ

- Нажмите кнопку ▲ / ▼, чтобы выбрать Настройки языка и нажмите кнопку ◀ / ► для выбора языка.
- Нажмите кнопку ▲ / ▼, чтобы выбрать Способ ввода и нажмите кнопку ENTER для выбора.
- Нажмите кнопку ▲ / ▼, чтобы выбрать Управление разрешениями и нажмите кнопку ENTER для настройки.

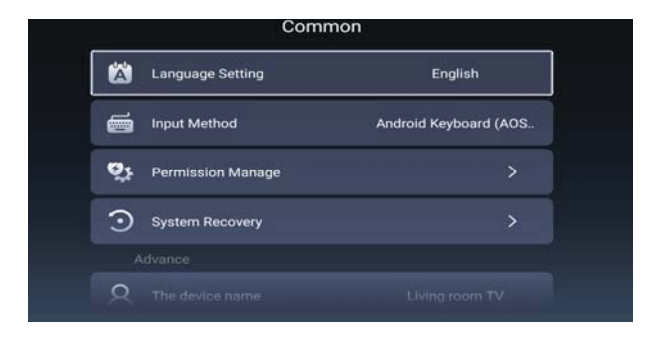

Time Setting

|                 | Setti        | ings        |                      |
|-----------------|--------------|-------------|----------------------|
| ((1)            | (L)          | <b>{ô</b> } | $(\hat{\mathbf{i}})$ |
| Network Setting | Time Setting | Common      | Product Information  |

| ۲        | Auto Attach     |                        |
|----------|-----------------|------------------------|
| <u>Q</u> | Time Zone       | GMT+01:00, Central Eur |
| Q        | Daylight Saving |                        |
| 0        | 24 Hours        |                        |

- 4. Нажмите кнопку ▲ / ▼, чтобы выбрать Восстановление системы и нажмите кнопку ENTER для восстановления настроек системы до заводских.
- 5. Нажмите кнопку ▲ / ▼, чтобы выбрать Название устройства и нажмите кнопку ENTER для того, чтобы ввести название.
- 6. Нажмите кнопку ▲ / ▼, чтобы выбрать Управление учетной записью и нажмите кнопку ENTER для настройки.

## ИНФОРМАЦИЯ О ПРОДУКТЕ

В этом подменю Вы можете просмотреть информацию о продукте.

| Product Information |                                 |                 |
|---------------------|---------------------------------|-----------------|
|                     | Internal storage of information | 4.24 GB/8.00 GB |
| <b>*</b>            | Android Version                 | 7.0             |
| ▣                   | Production Model                | SMART_TV        |
| <u>_</u>            | Firmware version                | 20180619_224358 |
|                     | Number of processor cores       | 4Core           |

## ИСПОЛЬЗОВАНИЕ USB

Нажмите кнопку НОМЕ для входа в меню Мультимедиа и нажмите кнопку ▲ / ▼ / ◀ / ► для выбора.

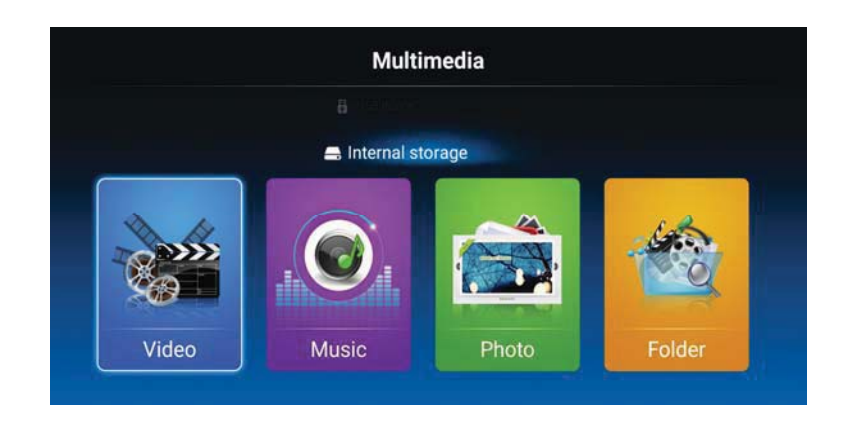

1. Нажмите кнопку ◀ / ►, чтобы выбрать Видео и нажмите кнопку ENTER для подтверждения.

1.1. Нажмите кнопку ◀ / ► , чтобы выбрать носитель USB и нажмите ENTER для подтверждения.

1.2. Нажмите кнопку ◀ / ►, чтобы выбрать файл видео и нажмите ENTER для подтверждения.

1.3. Нажмите кнопку EXIT для возврата в предыдущее меню.

2. Нажмите кнопку ◀ / ►, чтобы выбрать Музыку и нажмите кнопку ENTER для подтверждения.

2.1. Нажмите кнопку ◀ / ► , чтобы выбрать носитель USB и нажмите ENTER для подтверждения.

2.2. Нажмите кнопку ◀ / ►, чтобы выбрать файл музыки и нажмите ENTER для подтверждения.

2.3. Нажмите кнопку EXIT для возврата в предыдущее меню.

3. Нажмите кнопку ◀ / ►, чтобы выбрать Изображения и нажмите кнопку ENTER для подтверждения.

3.1. Нажмите кнопку ◀ / ► , чтобы выбрать носитель USB и нажмите ENTER для подтверждения.

3.2. Нажмите кнопку ◀ / ► , чтобы выбрать файл изображения и нажмите ENTER для подтверждения.

3.3. Нажмите кнопку EXIT для возврата в предыдущее меню.

Примечание: Иллюстрация данного меню приведена только для справки и может отличаться.

# СПЕЦИФИКАЦИЯ

#### ВХОДНОЙ СИГНАЛ RGB

| Режим | Разрешение | Частота горизонтальной<br>развертки (кГц) | Частота вертикальной<br>развертки (кГц) |
|-------|------------|-------------------------------------------|-----------------------------------------|
| DOS   | 720x400    | 31.5                                      | 70                                      |
| VGA   | 640x480    | 31.5                                      | 60                                      |
| SVGA  | 800x600    | 37.9                                      | 60                                      |
| XGA   | 1024x768   | 48.4                                      | 60                                      |
| WXGA  | 1920x1080  | 67.5                                      | 60                                      |

#### ВХОДНОЙ СИГНАЛ НОМІ

| Режим | Разрешение   | Частота горизонтальной | Частота вертикальной |
|-------|--------------|------------------------|----------------------|
|       |              | развертки (кГц)        | развертки (кІ ц)     |
| VGA   | 640 x 480    | 31.47                  | 59.94                |
| 480i  | 720 x480i    | 15.73                  | 59.94/60             |
| 576i  | 720 x 576i   | 15.63                  | 50                   |
| 480p  | 720 x480p    | 31.47                  | 59.94/60             |
| 576p  | 720 x 576p   | 31.26                  | 50                   |
| 720p  | 1280 x 720p  | 37.50                  | 50                   |
|       |              | 44.96                  | 59.94/60             |
| 1080i | 1920 x 1080i | 28.13                  | 50                   |
|       |              | 33.75                  | 59.94/60             |
| 1080p | 1920 x 1080p | 56.25                  | 50                   |
|       |              | 67.5                   | 59.94/60             |

#### ВХОДНОЙ СИГНАЛ КОПМОНЕНТНОГО ВИДЕО (YPbPr)

| Режим | Разрешение   | Частота горизонтальной<br>развертки (кГц) | Частота вертикальной<br>развертки (кГц) |
|-------|--------------|-------------------------------------------|-----------------------------------------|
| 480i  | 720 x480i    | 15.73                                     | 59.94/60                                |
| 576i  | 720 x 576i   | 15.63                                     | 50                                      |
| 480p  | 720 x480p    | 31.47                                     | 59.94/60                                |
| 576p  | 720 x 576p   | 31.26                                     | 50                                      |
| 720p  | 1280 x 720p  | 37.50                                     | 50                                      |
|       |              | 44.96                                     | 59.94/60                                |
| 1080i | 1920 x 1080i | 28.13                                     | 50                                      |
|       |              | 33.75                                     | 59.94/60                                |
| 1080p | 1920 x 1080p | 56.25                                     | 50                                      |
|       |              | 67.5                                      | 59.94/60                                |

Технические характеристики продукта могут быть изменены без предварительного уведомления.

# Устранение проблем в работе телевизора

Перед тем, как обратиться в Сервисный центр, ознакомьтесь с приведенной ниже таблицей с перечнем возможных решений.

| ПРОБЛЕМА                    | РЕШЕНИЕ                                                                                                   |
|-----------------------------|----------------------------------------------------------------------------------------------------|
|                             | • Убедитесь, что шнур питания подключен.                                                                  |
| Телевизор не включается     | • Возможно, разряжены батареи в пульте                                                                    |
|                             | дистанционного управления; замените батареи.                                                              |
|                             | <ul> <li>Проверьте подключение кабеля антенны / внешних<br/>устройств.</li> </ul>                         |
| How wood powering wor opyme | • Нажмите кнопку POWER на пульте ДУ.                                                                      |
| Нет изооражения, нет звука  | • Нажмите кнопку SOURCE на пульте ДУ, затем                                                               |
|                             | несколько раз нажмите ▲ / ▼ для выбора источника сигнала                                                  |
|                             |                                                                                                    |
|                             | • проверьте подключение каоеля антенны / внешних<br>устройств                                             |
| П                           | <ul> <li>Попробуйте переключить на другой канал, у</li> </ul>                                             |
| Плохое изооражение,         | станции могут быть проблемы с трансляцией.                                                                |
| но нормальный звук          | • Настройте яркость / контрастность в Меню                                                                |
|                             | настройки изображения. Проверьте, что телевизор                                                           |
|                             | находится в режиме РАL.                                                                                   |
| Звуковой шум                | <ul> <li>Переместите любое оборудование с инфракрасным<br/>излучением в сторону от телевизора.</li> </ul> |

Телевизор с ЖК-экраном использует панель TFT, состоящую из элементов, использующих сложную технологию для обеспечения качественного изображения. Однако на экране может быть небольшое количество ярких или темных пикселов. Эти пикселы не будут влиять на производительность продукта.

# **40'' LED SMART TV**

EN

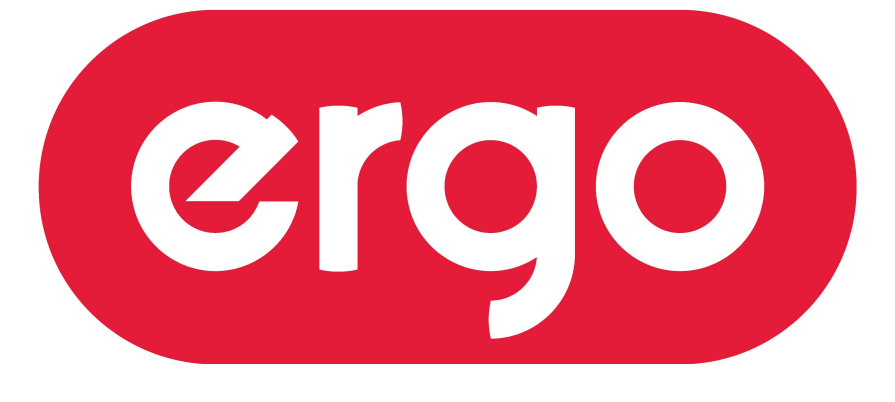

#### POWER ON YOUR ENERGY

Model: LE40CT5520AK

# **USER MANUAL**

Please read these instructions before operating your set and retain them for future reference.

# Contents

- Introduction
- important safety instructions
- Warning
- Main Unit Description
- Remote Control
- OSD Basic Adjustment
- USB Features
- SMART TV
- Specifications
- Troubleshooting

## Introduction

Thank you very much for purchasing your LED TV. It serves as a normal colour TV and a PC monitor. To enjoy your set fully from the very beginning, read this manual carefully and keep it handy for future reference.

#### **INSTALLATION**

(1) Locate the receiver in the room where direct light does not strike the screen. Total darkness or a reflection on the picture screen can cause eyestrain. Soft and indirect lighting is recommended for comfortable viewing.

(2) Allow enough space between the receiver and the wall to permit ventilation.

③ Avoid excessively warm locations to prevent possible damage to the cabinet or premature component failure.

(4) This TV can be connected to AC 100-240V $\sim$  50/60Hz.

(5) Do not install the TV in a location near heat sources such as radiators, air ducts, direct sunlight, or in closed compartments and closed areas. Do not cover the ventilation openings when using the TV.

(6) The indicator light will last for about 30 seconds after the power has been turned off. Wait until the indicator light goes out before repowering the TV.

# **Important Safety Instructions**

- 1) Read these instructions.
- 2) Keep these instructions.
- 3) Heed all warnings.
- 4) Follow all instructions.
- 5) Do not use this apparatus near water.
- 6) Clean only with dry cloth.

7) Do not block any ventilation openings, install in accordance with the instructions.

8) Do not install near any heat sources such as radiations, heat registers, stoves, or other apparatus (including amplifiers) that produce heat.

9) Do not defeat the safety purpose of the polarized plug. If the

provided plug does not fit into your outlet, consult an electrician for replacement of the obsolete outlet.

10) Protected the power cord from being walked on or pinched particularly at plugs, convenience receptacles, and the point where they exit from the apparatus.

11) Only use attachments/accessories specified by the manufacturer.

12) Unplug this apparatus during lighting storms or when unused for long periods of time.

13) Refer all servicing to qualified service personnel. Servicing is required when the apparatus has been damaged in any way, such as power-supply cord or plug is damaged, liquid has been spilled or objects have fallen into the apparatus, the apparatus

has been exposed to rain or moisture, does not operate normally, or has been dropped.

14) Mains plug is used as the disconnect device, the disconnect device shall remain readily operable.

15) The ventilation should not be impeded by covering the ventilation openings with items, such as newspapers, table-cloth, curtains, etc.

16) No naked flame sources, such as lighted candles, should be placed on the apparatus.

17) Attention should be drawn to the environmental aspects of battery disposal.

18) The use of apparatus in moderate climate.

19). The instructions for installation or use provided with non-floor standing televisions likely to be used in the home and weighing over 7 kg shall contain the following information or equivalent.

20).Max. ambient temperature: 45 °C tropical climates .

WARNING: To reduce the risk of fire or electric shock, do not expose this apparatus to rain or moisture.

WARNING: The batteries shall not be exposed to excessive heat such as sunshine, fire or the like.

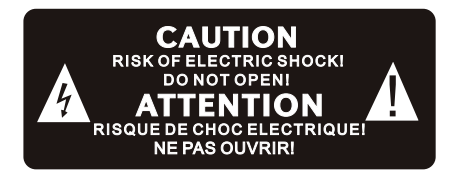

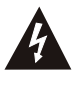

The symbol indicates that dangerous voltages constituting a risk of electric shock are present within this unit.

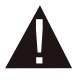

The symbol indicates that there are important operating and maintenance instructions in the literature accompanying this unit.

This equipment is a Class 2 or double insulated electrical appliance. It has been designed in such a way that it does not require a safety connection to electrical earth.

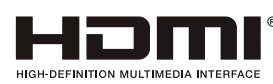

This product incorporates HDMI technology. HDMI, the HDMI logo, and High-Definition Multimedia Interface are trademarks or

registered trademarks of HDMI Licensing LLC.

# Warning

| High voltages are used in the operation<br>of this television receiver. Do not remove the cabinet back from your set.<br>Refer servicing to qualified service personnel. |
|----------------------------------------------------------------------------------------------------|
| To prevent fire or electrical shock hazard, do not expose the television receiver to rain or moisture                                                                    |
| Do not drop or push objects into the television cabinet slots or openings.<br>Never spill any kind of liquid on the television receiver.                                 |
| Do not block the ventilation holes in the back cover. Adequate ventilation is essential to prevent failure of electrical components.                                     |
| Warning: To prevent the spread of fire, keep candles or other open flames away from this product at all times.                                                           |

# Caution

| <b>X</b>          | Do not trap the power supply cord under the television receiver.                                                                                                    |
|-------------------|----------------------------------------------------------------------------------------------------|
|                   | Never stand on, lean on, or suddenly push the television or its stand. You should pay special attention to children. Serious injury may result if it should fall.                                                      |
|                   | Do not place your television on an unstable cart, stand, shelf or table. Serious injury to an individual , and damage to the television, may result if it should fall.                                                 |
|                   | When the television receiver is not used for an extended period of time, it is advisable to disconnect the AC power cord from the AC outlet.                                                                           |
| Ninklum distances | If the television is to be built into a compartment or similar<br>enclosure, the minimum distances must be maintained. Heat build-<br>up can reduce the service life of your television, and can also be<br>dangerous. |

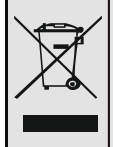

#### Tips regarding environmental protection

At the end of its operating life, this product may not be disposed of by way of your normal household waste. Instead it must be delivered to a collection point for recycling electrical and electronic equipment. The icon on the product, in the operating instructions or on the packaging, indicates this.

The materials used in manufacturing this product are recyclable, depending on their identifying markings. By recycling this equipment, by recycling its components, or through other procedures of re-using outdated equipment, you are making an important contribution to protection our environment. Please ask you local municipal administration for the location of the corresponding recycling point.

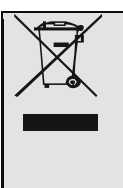

#### Battery Recycling

In order to ensure the environmentally friendly disposal of batteries, please do **NOT** dispose of used batteries through normal household waste. Please take the batteries to your local retail or community collection point for recycling. The following may be an indication of a discharged battery: The device cannot be switched on. The device switches off automatically and "Battery Empty" is shown in the display. The device and or battery do not function properly.

#### WARNING

Never place a television set in an unstable location. A television set may fall, causing serious personal injury or death. Many injuries, particularly to children, can be avoided by taking simple precautions such as:

- Using cabinets or stands recommended by the manufacturer of the television set.

- Only using furniture that can safely support the television set.

— Ensuring the television set is not overhanging the edge of the supporting furniture.

— Not placing the television set on tall furniture (for example, cupboards or bookcases) without anchoring both the furniture and the television set to a suitable support.

— Not placing the television set on cloth or other materials that may be located between the television set and supporting furniture.

— Educating children about the dangers of climbing on furniture to reach the television set or its controls.

# Main unit description

## **Control Panel Button Function**

VOL+ : Volume up.
VOL- : Volume down.
CH+: TV channel up.
CH- : TV channel down.
MENU : Press to select the main menu.
SOURCE : Select the input signal.
POWER : Switch on when in standby mode or to enter the standby mode.

## **TV Terminal Connections**

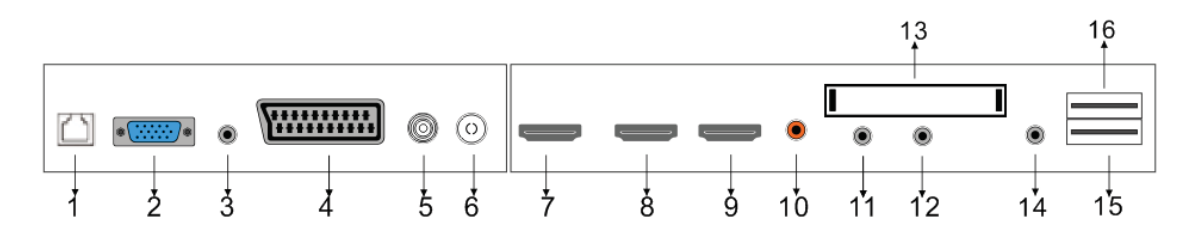

- 1. RJ45 input terminal.
- 2. VGA input terminal.
- 3. PC audio input terminal.
- 4. SCART input terminal.
- 5. LNB IN antenna.
- 6. RF antenna.
- 7. HDMI 1 input terminal.
- 8. HDMI 2 input terminal.
- 9. HDMI 3 input terminal.
- 10.COAXIAL output terminal.
- 11. Mini AV&AUDIO input terminal.
- 12. Mini YPBPR input terminal.
- 13.CI slot
- 14. EARPHONE output terminal.
- 15.USB2 input terminal.
- 16.USB1 input terminal.

#### ( )NICAM/A2 ASPECT PMODE SMODE AUDIO 2 3 5 6 8 9 0 CD | DISPLAY FREEZE GREEN YELLOW BLUE RED SOURCE SLEEP ENTER MENU SUBTITLE СН VOL $\mathbf{\nabla}$ <u>í</u> ▼ REVEAL ⋗ HOLD SIZE K INDEX S.PAGE TEXT EPG

#### **Remote control**

() : Press this button to switch on the TV when at standby mode or enter standby mode. **Press this button to mute or restore sound.** NICAM/A2: In the TV condition, press this key to select the stereo mode. AUDIO: Press to select the DTV audio. (Used for models with DTV function only) **ASPECT:** Press to select the different picture size. **PMODE:** Select picture mode. **SMODE:** Select sound mode. **0-9**: Select and switch to a channel using 0 - 9. FAV: Set favourite channel. : Switch back and front between the current and previous channels. **DISPLAY:** Display TV information. FREEZE: Press this key to hold the picture. • Start to record. ( The U disk will be formatted when in burning , please do not store important files in the U disk ) RED, GREEN, YELLOW, BLUE: Correspond to the different colored subjects. SLEEP: Set the sleep timer. **SOURCE:** Press to change signal source. ENTER: Enter the selected option or execute the selected operation. MENU: Press this button to enter the main menu for various optional adjustable setting. EXIT: Exit the OSD (On-screen display).  $CH \blacktriangle / CH \lor$ : Change the channel up and down. **VOL** $\blacktriangle$ /**VOL** $\blacksquare$ : Adjust the volume. SUBTITLE: Open or close subtitle.

Switch to TV or SMART.

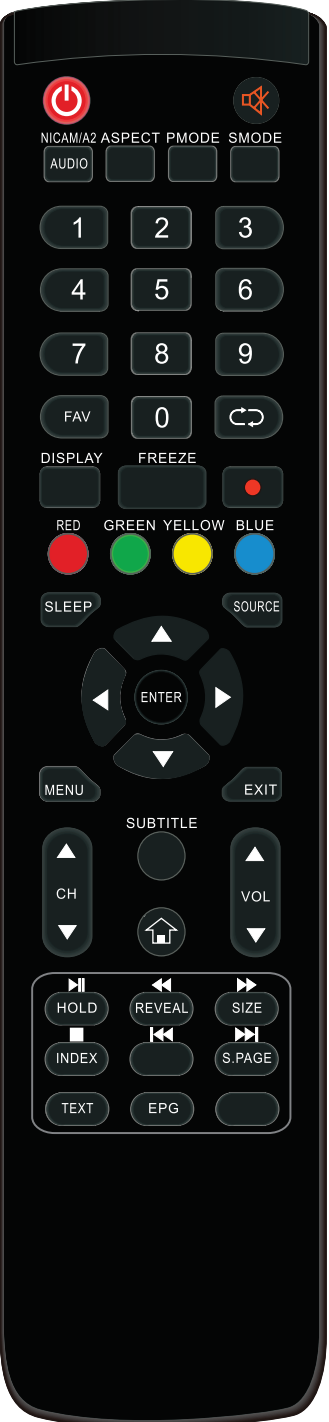

**HOLD:** Freeze a multi-page passage on screen in Teletext mode.

**REVEAL:** Press this button to reveal the hidden information in Teletext page. Press again to hide the information.

**SIZE:** Display the top, bottom or all of page to read easily in Teletext mode.

**INDEX:** Press this button to go to the index page.

**S.PAGE:** Carry out the function of SUBCODE in the text while enter the text display mode

**D:** Press to start playing the disc or Media , or to pause playing. (Used for models with MEDIA only)

Press to play backward. (Used for models with MEDIA only)

**Description**: Press to play forward. (Used for models with MEDIA only)

Skip to previous chapter. (Used for models with MEDIA only)

EI: Stop playing the disc or Media. (Used for models with MEDIA only)

Skip to next chapter. (Used for models with MEDIA only)

**TEXT:** Press to enter the Teletext mode.

(Used for European region only)

**EPG:** Enter electronic program guide.

(Used for models with DTV function only)

# OSD basic adjustment

Connect an RF cable from the TV's input called "RF-In" and to your TV Aerial socket Press "ENTER" button to select the Start the setup.

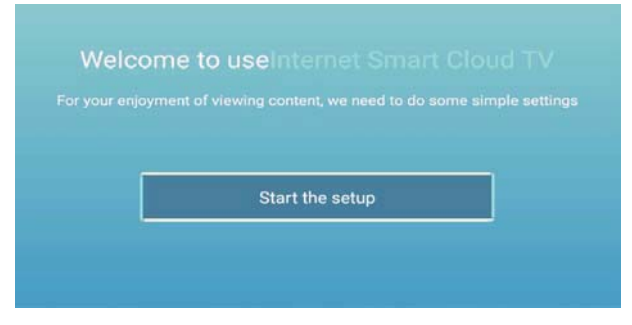

Press " $\blacktriangle$ / $\checkmark$ " button to select the language.

Press "ENTER"button to sure, and Press "▶" button to setup zone.

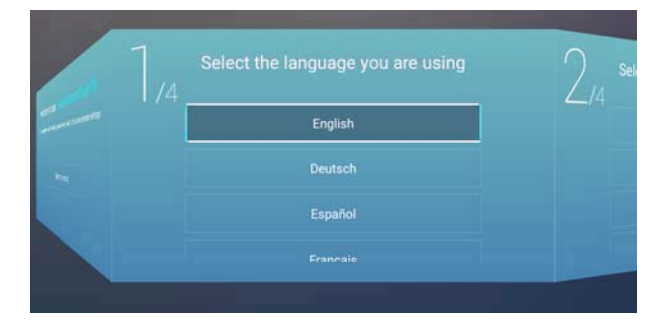

Press " $\blacktriangle$ / $\blacksquare$ " button to select the zone.

Press "ENTER"button to sure, and Press "▶" button to connect the network.

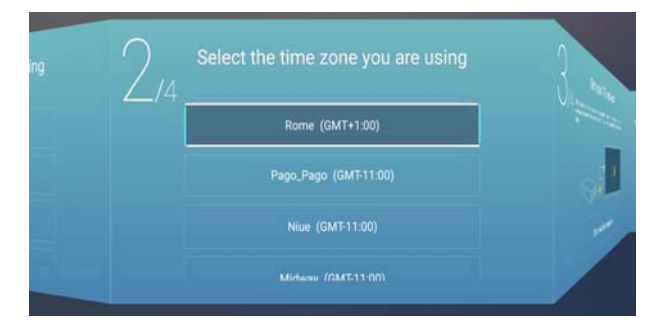

Press " $\blacktriangle$ / $\checkmark$ " button to select the network.

Press "ENTER"button to sure, and Press "▶" button to connect the TV Viewing guide.

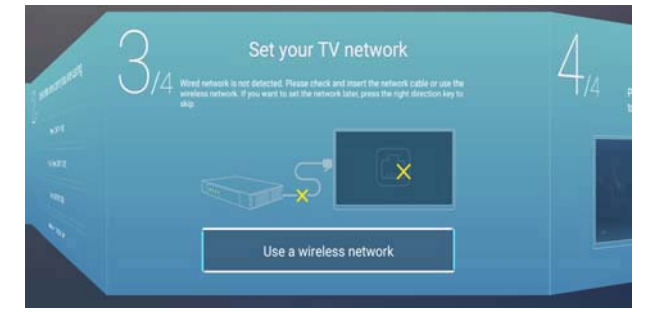

Press " $\blacktriangle$ / $\checkmark$ " button to select the TV Viewing guide.

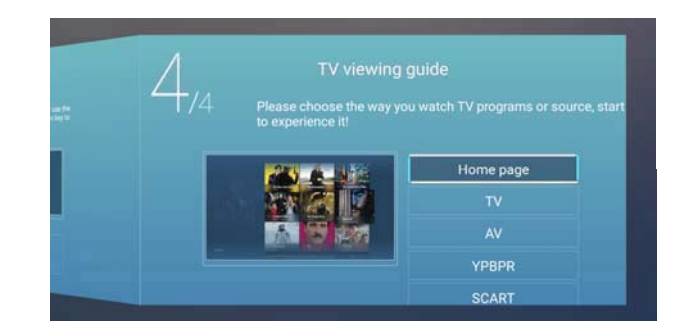

#### **SOURCE**

You can select the source you need.

|        |            | τv          |
|--------|------------|-------------|
|        |            |             |
|        | 000        | AV          |
| Source | 000<br>000 | AV<br>YPBPR |

Press the "MENU" button to enter the OSD menu. Then press " $\triangleleft/\triangleright$ " button to select the "SOURCE" menu and press the " $\triangleleft/\blacktriangledown$ " button to select .

#### **PICTURE**

You can select the type of picture, which best corresponds to your viewing.

|   | Picture Mode                           | < Standard > |
|---|----------------------------------------|--------------|
| 2 | Picture Mode<br>Contrast               | < Standard > |
|   | Picture Mode<br>Contrast<br>Brightness | < Standard > |

Press the "MENU" button to enter the OSD menu. Then press "◀/▶" button to select the "PICTURE" menu. and press the "ENTER" button to setting.

1. Press " $\blacktriangle/\checkmark$ " button to select "Picture Mode" and press the " $\checkmark/\checkmark$ " button to adjust.

- a. Press "▲/▼" button to select "Contrast" and press the "◀/▶" button to adjust.( Adjust with in user mode only)
- b. Press "▲/▼" button to select "Brightness" and press the "◀/▶" button to adjust.
  (Adjust with in user mode only)
- c. Press "▲/▼" button to select "Color" and press the "◀/▶" button to adjust. ( Adjust with in user mode only)
- 2. Press "▲/▼" button to select "Backlight" and press the "◀/▶" button to adjust.
- 3. Press " $\blacktriangle/\checkmark$ " button to select "Noise Reduction" and press the " $\checkmark/\triangleright$ " button to adjust.
- 4. Press " $\blacktriangle/\checkmark$ " button to select "Color Temp" and press the " $\checkmark/\checkmark$ " button to adjust.
- 5. Press "▲/▼" button to select "More Settings" and press the "ENTER" button to adjust.
- 6. Press the "Menu" button to return to upper-menu.

#### **SOUND**

You can select the type of sound which best corresponds to your listening.

| -1.         | Sound Mode                   | < Standard > |
|-------------|------------------------------|--------------|
| ()          | Sound Mode                   | < Standard > |
| <b>()</b> » | Sound Mode<br>Bass<br>Treble | Standard     |

Press the "MENU" button to enter the OSD menu. Then press " $\triangleleft$ / $\blacktriangleright$ " button to select the "Sound" menu. and press the "ENTER" button to setting.

- 1 Press " $\blacktriangle$ / $\checkmark$ " button to select "Sound Mode" and press the " $\checkmark$ / $\triangleright$ " button to adjust
  - a. Press "▲/▼" button to select "Bass" and press the "◀/▶" button to adjust.( Adjust with in user mode only)
  - b. Press "▲/▼" button to select "Treble" and press the "◀/▶" button to adjust. ( Adjust with in user mode only)
- 2 Press " $\blacktriangle$ / $\checkmark$ " button to select "Balance" and press the " $\checkmark$ / $\triangleright$ " button to adjust.
- 3 Press " $\blacktriangle$ / $\checkmark$ " button to select "AVC" and press the "ENTER" button to adjust
- 4 Press "▲/▼" button to select "More Settings" and press the "ENTER" button to adjust
  a. Press "▲/▼" button to select "SPDIF" and press the "◀/▶" button to adjust
  b. Press "▲/▼" button to select "Surround" and press the "ENTER" button to adjust.
  - c. Press " $\blacktriangle/$ " button to select "Audio Only " and press the "ENTER" button to adjust
- 5 Press the "Menu" button to return to upper-menu.

## PC Adjust

You can make the desired adjustment in the PC mode.

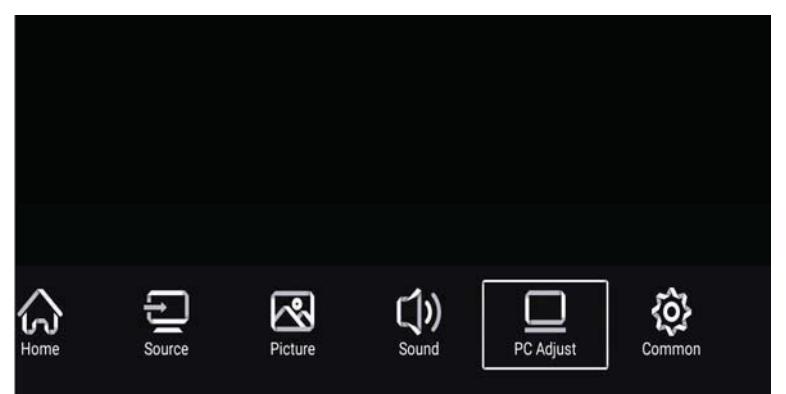

Press the "MENU" button to enter the OSD menu. Then press "◀/▶" button to select the "PC Adjust. and press the "ENTER" button to setting.

| _          | Auto adjust         | > |  |
|------------|---------------------|---|--|
|            | Horizontal Position |   |  |
| PC Adjust  | Vertical Position   | 4 |  |
| , o najaot | Clock Phase         | 7 |  |

- 1. Press "▲/▼" button to select "Auto Adjust" menu and press the "ENTER" button to do auto adjustment.
- 2. Press "▲/▼" button to select "Horizontal Position." and press the "◀/▶" button to adjust.
- 3. Press " $\blacktriangle/\checkmark$ " button to select "Vertical Position." and press the " $\checkmark/\checkmark$ " button to adjust.
- 4. Press " $\blacktriangle/$ " button to select "Clock Phase" and press the " $\checkmark/$ " button to adjust.
- 5. Press " $\blacktriangle$ / $\checkmark$ " button to select "Sampling Clock" and press the " $\triangleleft$ / $\triangleright$ " button to adjust.
- 6. Press the "Menu" button to return to upper-menu.

Note: Only available when inputting PC signal.

#### **CHANNEL**

You can make the desired adjustment in the TV mode.

|         | Antenna Type        | < | Air | > | ] |
|---------|---------------------|---|-----|---|---|
| Ø       | Auto Scan           |   |     | > | J |
|         | Analog Manual Scan  |   |     | > |   |
| Channel | Digital Manual Scan |   |     | > |   |

Press the "MENU" button to enter the OSD menu. Then press "◀/▶" button to select the "Channel" menu. and press the "ENTER" button to setting

- 1. Press "▼" button to select "Antenna Type" and press the "◀/▶" button to do select.
- 2. Press "▲/▼" button to select "Auto Scan" and press the "ENTER" button to do auto search.
- 3. Press "▲/▼" button to select "Analog Manual Scan" and press the "ENTER" button to enter manual tune adjustment menu to do manual tuning.
- 4. Press "▲/▼" button to select "Digital Manual Scan" and press the "ENTER" button to enter manual tune adjustment menu to do manual tuning.
- 5. Press "▲/▼" button to select "Channel List" and press the "ENTER" button to enter.
- 6. Press the "Menu" button to return to upper-menu.

#### Note:

- a. Searching for platform will take a long time. Please be patient !
- b. The"ENTER" key in the OSD menu is the same function as the remote control" OK" key.

## SYSTEM LOCK

Press the "MENU" button to enter the OSD menu. Then press "◀/▶" button to select the "Lock System" menu. The default password is "0000".

Note: The administrator password is "8899".

| 0           | Change PassWord                          | > |
|-------------|------------------------------------------|---|
| System Lock | System Lock<br>Keypad Lock<br>Hotel Mode |   |

- 1. Press " $\blacktriangle$ / $\checkmark$ " button to select "Change Password" and set your new password.
- 2. Press " $\blacktriangle/\checkmark$ " button to select "System Lock' and then press " $\checkmark/\checkmark$ " button to select.
- 3. Press "▲/▼" button to select "Key Lock", then press button to select, The key board will be invalid if you set Lock Keypad "On".
- 4. Press " $\blacktriangle/$ " button to select "Hotel Mode' and then press "Enter" button to select.
- 5. Press the "Menu" button to return to upper-menu.

## <u>COMMON</u>

Press the "MENU" button to enter the OSD menu. Then press" $\triangleleft$ / $\blacktriangleright$ " button to select the "Common" menu.

|             |                   |   | 2005  |   |
|-------------|-------------------|---|-------|---|
| ~~          | OSD Timer         | < | 15sec | > |
| <u>{0</u> } | Sleep Timer       | < | Off   | > |
|             | Autostandby Timer | < | 4hour | > |
| Common      |                   |   |       |   |

- 1. Press " $\blacktriangle/\checkmark$ " button to select "OSD Timer" and press the " $\checkmark/\checkmark$ " button to adjust.
- 2. Press " $\blacktriangle/\checkmark$ " button to select "Sleep Timer" and press the " $\checkmark/\triangleright$ " button to adjust.
- 3. Press " $\blacktriangle/\checkmark$ " button to select "Autostandby Timer" and press the " $\blacktriangleleft/\triangleright$ " button to adjust.
- 4. Press " $\blacktriangle/\checkmark$ " button to select "Blue Screen" and press the " $\checkmark/\checkmark$ " button to adjust.
- 5. Press " $\blacktriangle/$ " button to select "HDMI CEC" and press the "Enter" button to enter submenu .
- 6. Press " $\blacktriangle/$ " button to select "Menu Reset" and press the "Enter" button to enter submenu .
- 7. Press the "Menu" button to return to upper-menu.

# **SMART TV**

SMART TV brings you the latest in android technology.

In television, press the HOME button, according to the prompt to enter the SMART TV channel. Smart TV mode if the remote controller can not realize the function, use the wireless mouse and

related operations.

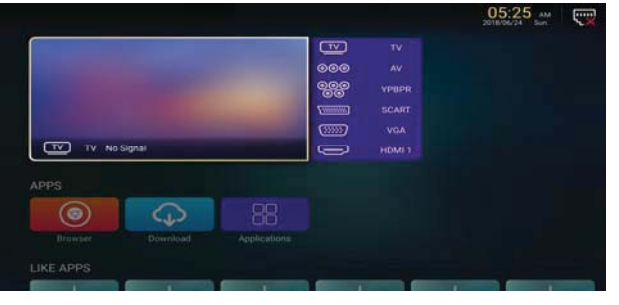

# **APPS/LIKE APPS**

Press " $\blacktriangle$ / $\blacksquare$ " button to select Application/Like Apps ,and add app.

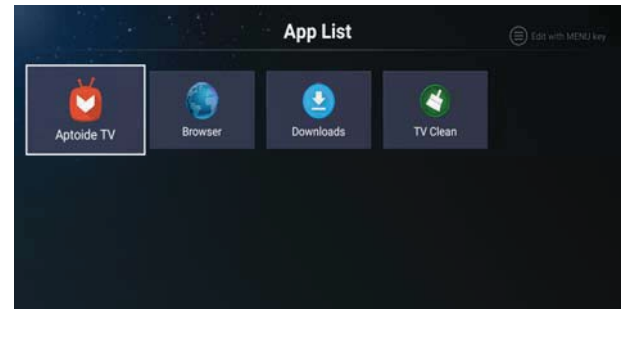

#### Browser

You may want to browse the Web through a browser!

Exit: Return to the interface or previous page.

" $\checkmark$ /▶, ▲/▼" : You can use these keys to navigate to operate.

## SETTINGS

Select setting icon, then you can do some settings.

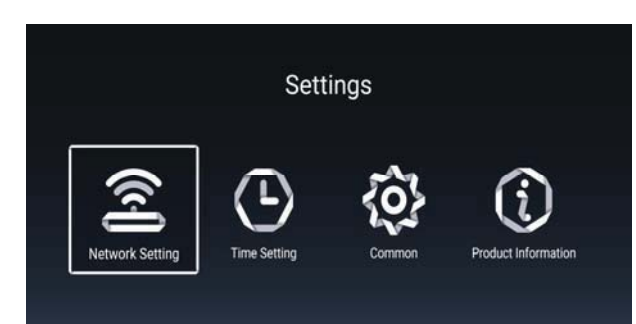

#### **Network setting**

- Press "▲/▼" button to select "Net Mode" and press the "◀/▶" button to select Wireless or Wire net.
- Press "▲/▼" button to select
   "Wireless" menu and press the
   "ENTER" button to enter.

#### **Time Setting**

1. Press "▲/▼" button to select "Auto Attach" and press the "◀/▶" button to select get the current time and date automatically.

2. Press "▲/▼" button to select "Time Zone" and press the "◀/▶" button to select the local time zone.

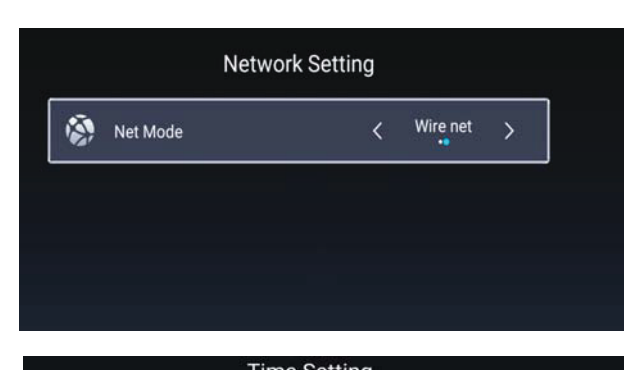

|   |                 | Time Setting           |
|---|-----------------|------------------------|
| ۲ | Auto Attach     |                        |
| 9 | Time Zone       | GMT+01:00, Central Eur |
| Q | Daylight Saving |                        |
| 0 | 24 Hours        |                        |
|   |                 |                        |

Commo

3. Press "▲/▼" button to select "Daylight saving" and press the "◀/▶" button to adjust.

4. Press " $\blacktriangle$ / $\checkmark$ " button to select "24 Hours" and press the " $\checkmark$ / $\triangleright$ " button to adjust.

#### COMMON

- Press "▲/▼" button to select "Language Setting" and press the "◀/▶" button to select current display language.
- Press "▲/▼" button to select "Input Method" and press the "Enter" button to select the input method.

|    | Language Setting  | English               |
|----|-------------------|-----------------------|
| 6  | Input Method      | Android Keyboard (AOS |
| õ? | Permission Manage |                       |
| Э  | System Recovery   | >                     |
|    |                   |                       |
| Q  |                   |                       |

3. Press "▲/▼" button to select "Permission Manage" and press the "Enter" button to adjust the permission Manage.

- 4. Press "▲/▼" button to select "System Recovery" and press the "Enter" button to recovery system to original state.
- 5. Press " $\blacktriangle$ / $\checkmark$ " button to select "The device name " and press the "Enter" button to rename.
- 6. Press "▲/▼" button to select "Account Manage" and press the "Enter" button to inquire about.

#### **Product Information**

Information about the TV.

| Product Information |                                 |                 |  |  |
|---------------------|---------------------------------|-----------------|--|--|
|                     | Internal storage of information | 4.24 GB/8.00 GB |  |  |
|                     | Android Version                 | 7.0             |  |  |
| ▣                   | Production Model                | SMART_TV        |  |  |
| <u>_</u>            | Firmware version                | 20180619_224358 |  |  |
| ۲                   | Number of processor cores       | 4Core           |  |  |

## **USB Features**

Press the "HOME" button to enter and press " $\blacktriangle/\checkmark/\checkmark/\checkmark$ " button to select the "Media" menu.

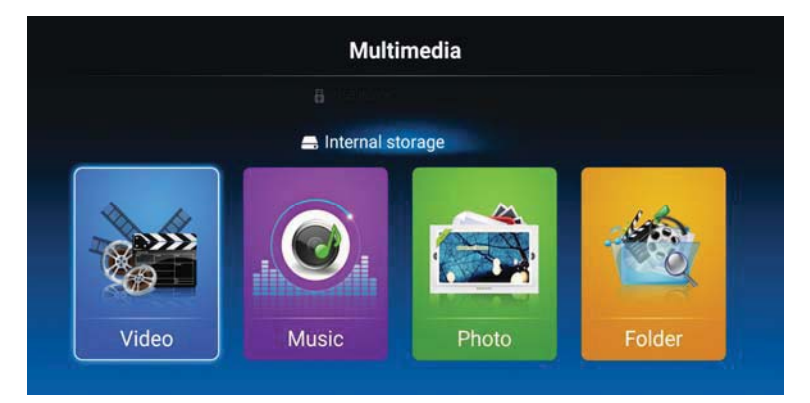

- 1 . Press the "◀/▶" button enter the "Video" option and press the "ENTER" button to enter.
  - 1.1 Press the "◀/▶" button to select the disc drive that you want to watch and press the "ENTER" button to enter.
  - 1.2 Press the "▲/▼button to select the file that you want to watch in the file selection menu, then press the "ENTER" button to display the Video.
  - 1.3 Press the "EXIT" button to select return option to go back to the previous menu.
- 2. Press the "◀/▶" button enter the "Music" option and press the "ENTER" button to enter.
  - 2.1 Press the "◀/▶" button to select the disc drive that you want to watch and press the "ENTER" button to enter.
  - 2.2 Press the "▲/▼button to select the file that you want to watch in the file selection menu, then press the "ENTER" button to display the Music.
- 2.3 Press the "EXIT" button to select return option to go back to the previous menu.
- 3 . Press the "◀/▶" button enter the "Picturc" option and press the "ENTER" button to enter.
  - 3.1 Press the "◀/▶" button to select the disc drive that you want to watch and press the "ENTER" button to enter.
  - 3.2 Press the "▲/▼button to select the file that you want to watch in the file selection menu, then press the "ENTER" button to display the photo.
  - 3.3 Press the "EXIT" button to select return option to go back to the previous menu.

#### Note: The pictures in regard to function are provided for reference purposes only.

# **SPECIFICATIONS**

#### **RGB INPUT**

|      |            | Horizontal | Vertical  |
|------|------------|------------|-----------|
| Mode | Resolution | Frequency  | Frequency |
|      |            | (KHz)      | (HZ)      |
| DOS  | 720x400    | 31.5       | 70        |
| VGA  | 640x480    | 31.5       | 60        |
| SVGA | 800x600    | 37.9       | 60        |
| XGA  | 1024x768   | 48.4       | 60        |
| WXGA | 1920x1080  | 67.5       | 60        |

#### **HDMI INPUT**

| Mada  | Desclution   | Horizontal Frequency | Vertical Frequency |
|-------|--------------|----------------------|--------------------|
| Mode  | Resolution   | (KHz)                | (HZ)               |
| VGA   | 640 x 480    | 31.47                | 59.94              |
| 480i  | 720 x480i    | 15.73                | 59.94/60           |
| 576i  | 720 x 576i   | 15.63                | 50                 |
| 480p  | 720 x480p    | 31.47                | 59.94/60           |
| 576p  | 720 x 576p   | 31.26                | 50                 |
| 720p  | 1280 x 720p  | 37.50                | 50                 |
|       |              | 44.96                | 59.94/60           |
| 1080i | 1920 x 1080i | 28.13                | 50                 |
|       |              | 33.75                | 59.94/60           |
| 1080p | 1920 x 1080p | 56.25                | 50                 |
|       |              | 67.5                 | 59.94/60           |

#### **COMPONENT VIDEO (YPbPr) INPUT**

|       |              | Horizontal Frequency | Vertical Frequency |
|-------|--------------|----------------------|--------------------|
| Mode  | Resolution   | (KHz)                | (HZ)               |
| 480i  | 720 x480i    | 15.73                | 59.94/60           |
| 576i  | 720 x 576i   | 15.63                | 50                 |
| 480p  | 720 x480p    | 31.47                | 59.94/60           |
| 576p  | 720 x 576p   | 31.26                | 50                 |
| 720p  | 1280 x 720p  | 37.50                | 50                 |
|       |              | 44.96                | 59.94/60           |
| 1080i | 1920 x 1080i | 28.13                | 50                 |
|       |              | 33.75                | 59.94/60           |
| 1080p | 1920 x 1080p | 56.25                | 50                 |
|       |              | 67.5                 | 59.94/60           |

Due to continuous product development, specifications are subject to change without prior notice.

# Troubleshooting

Before consulting service personnel, check the following chart for possible solutions.

| PROBLEM                | SOLUTION                                                                         |
|------------------------|----------------------------------------------------------------------------------|
|                        | •Make sure the power cord is plugged in.                                         |
| TV will not turn on    | • The batteries in the remote control may be                                     |
|                        | drained; replace the batteries.                                                  |
|                        | •Check the cable between TV and antenna/ external                                |
|                        | AV device.                                                                       |
| No picture, no sound   | •Press the power button on the remote.                                           |
|                        | •Press the SOURCE button the remote, then press the                              |
|                        | " $\blacktriangle$ / $\blacksquare$ " button repeatedly to select the TV source. |
|                        | •Check the cable between TV and antenna/ external                                |
|                        | AV device.                                                                       |
| Poor picture, sound OK | •Try another channel, the station may have broadcast                             |
|                        | difficulties.                                                                    |
|                        | •Adjust the brightness/contrast in the Video menu.                               |
|                        | Check that the unit is set to PAL                                                |
| Audio noise            | • Move any infrared equipment away from the TV.                                  |

The TFT LED panel uses a panel consisting of sub pixels which requires sophisticated technology to produce. However, there may be a small number of bright or dark pixels on the screen. These pixels will have no impact on the performance of the product.

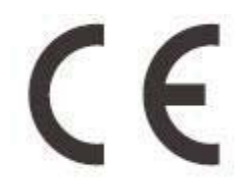

2014/53 EU Ref.-Nr.: 2017NT05203480

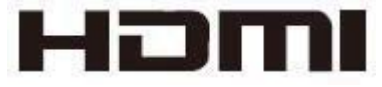

Gerfertigt von Barni Carlo Spa, via Arconate n. 63, 20020 Busto Garolfo (MI) HERGESTELLT IN CHINA